# Installation der b.con App

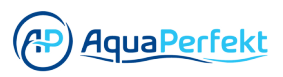

Öffnen Sie die Play Store App.

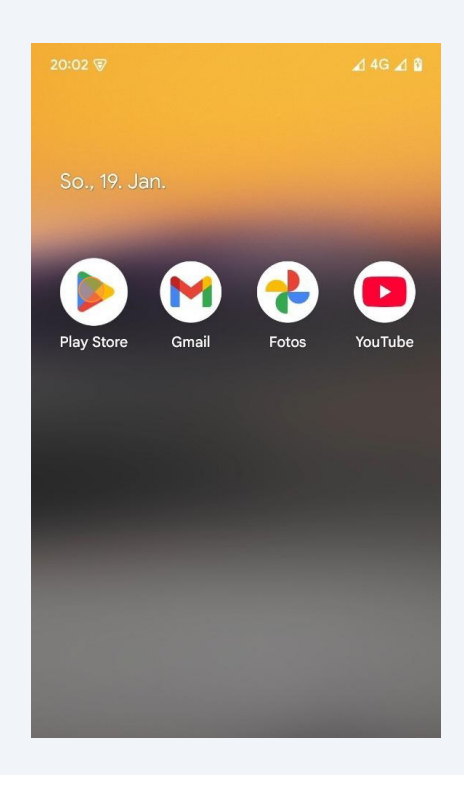

Klicken Sie auf "Suchen".

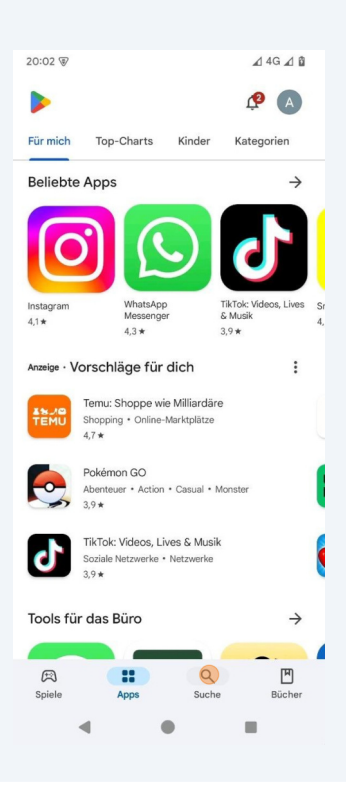

Klicken Sie auf die Suchleiste.

| 20:02 🗑        |                         | 🖌 4G 🔏 🛱     |    |
|----------------|-------------------------|--------------|----|
| Q Nach Ap      | p <mark>s u</mark> nd S | Spielen 🌵    | A  |
| Spiele entdeck | en                      |              |    |
| Action         | ₽                       | Simulation   | 50 |
| Geduldsspiele  | <u>5</u> 2              | Abenteuer    | Ø  |
| Racing         | <b>I</b> eee            | Rollenspiele | Va |
| Strategie      | °5                      | Sport        | Po |
| Karten         | (I)                     | Brettspiele  | 串  |

#### Suchen Sie nach "bcon".

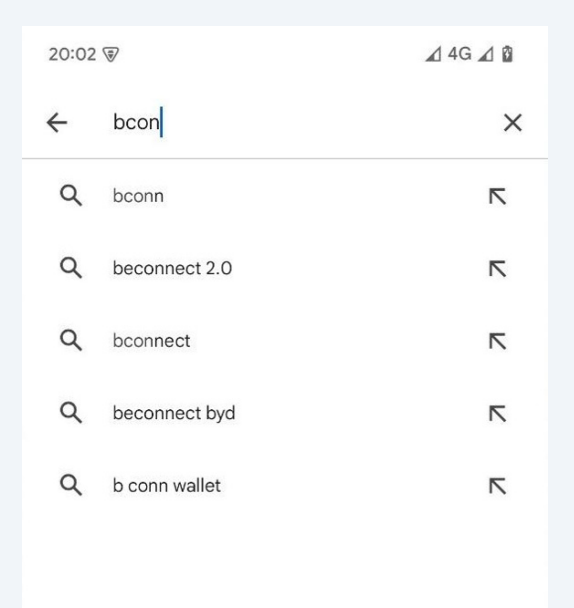

Klicken Sie auf "Suchen".

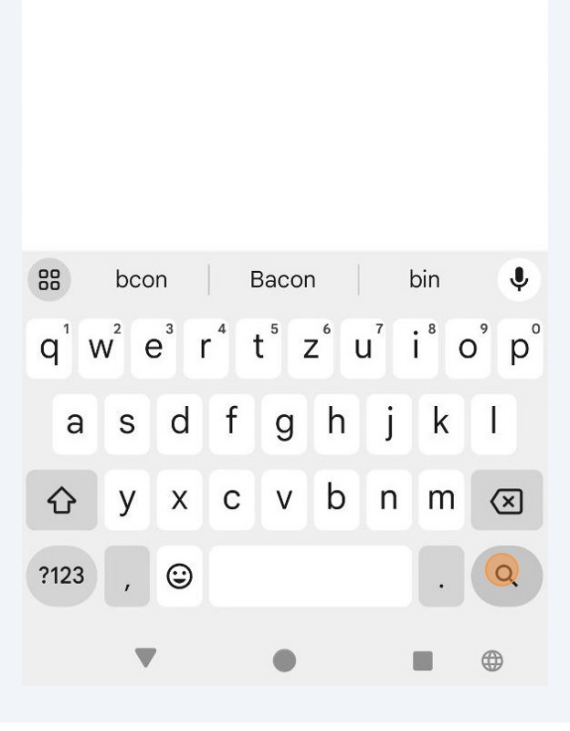

Wählen Sie die b.CON App aus.

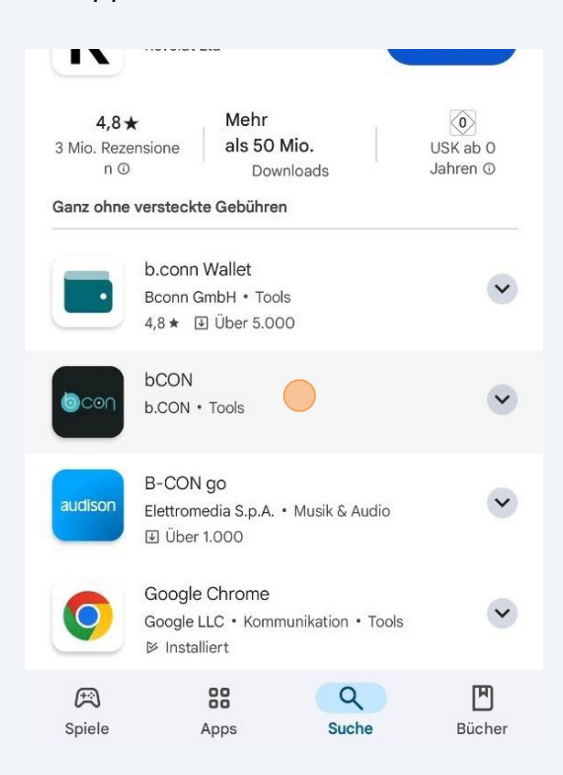

7 Klicken Sie auf "Installieren".

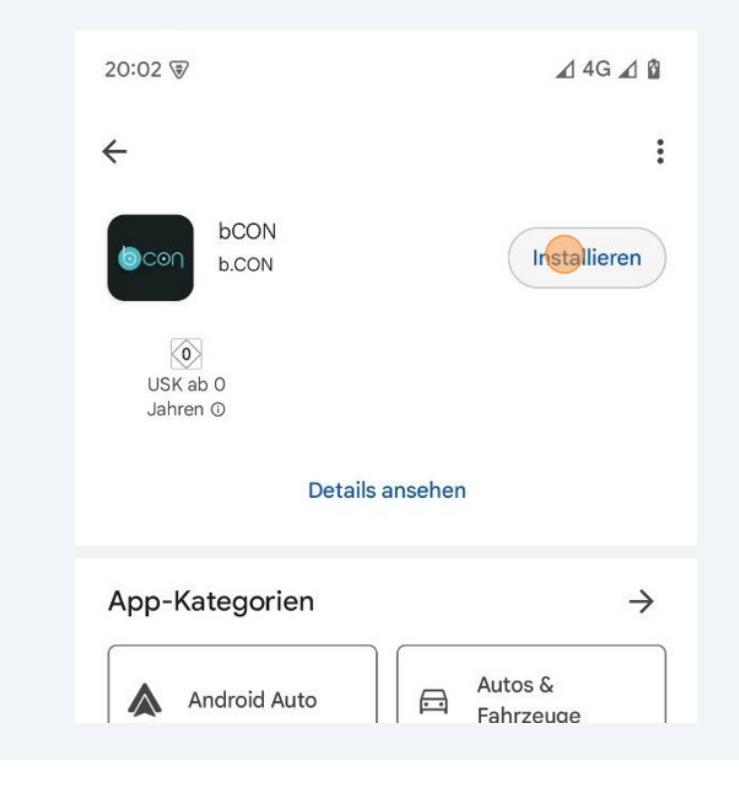

6

8 Nach der Installation können Sie die b.CON-App auf deinem Startbildschirm öffnen.

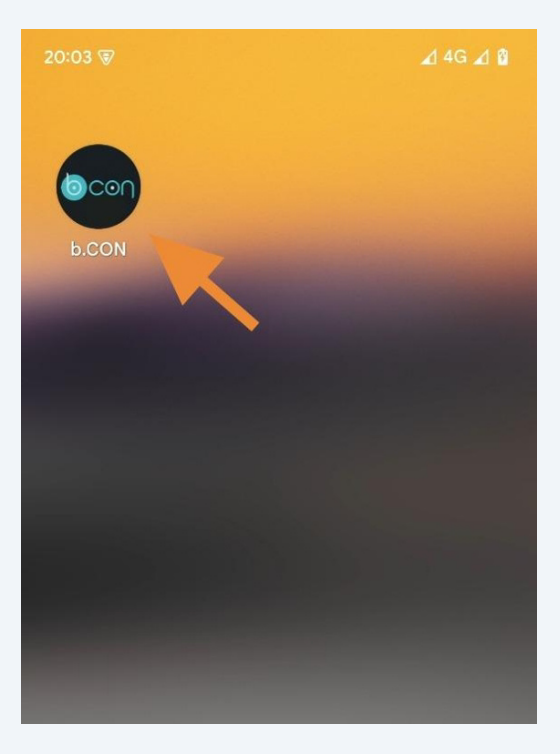

### Zeitzohne, Einheiten und Sprache einstellen

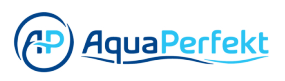

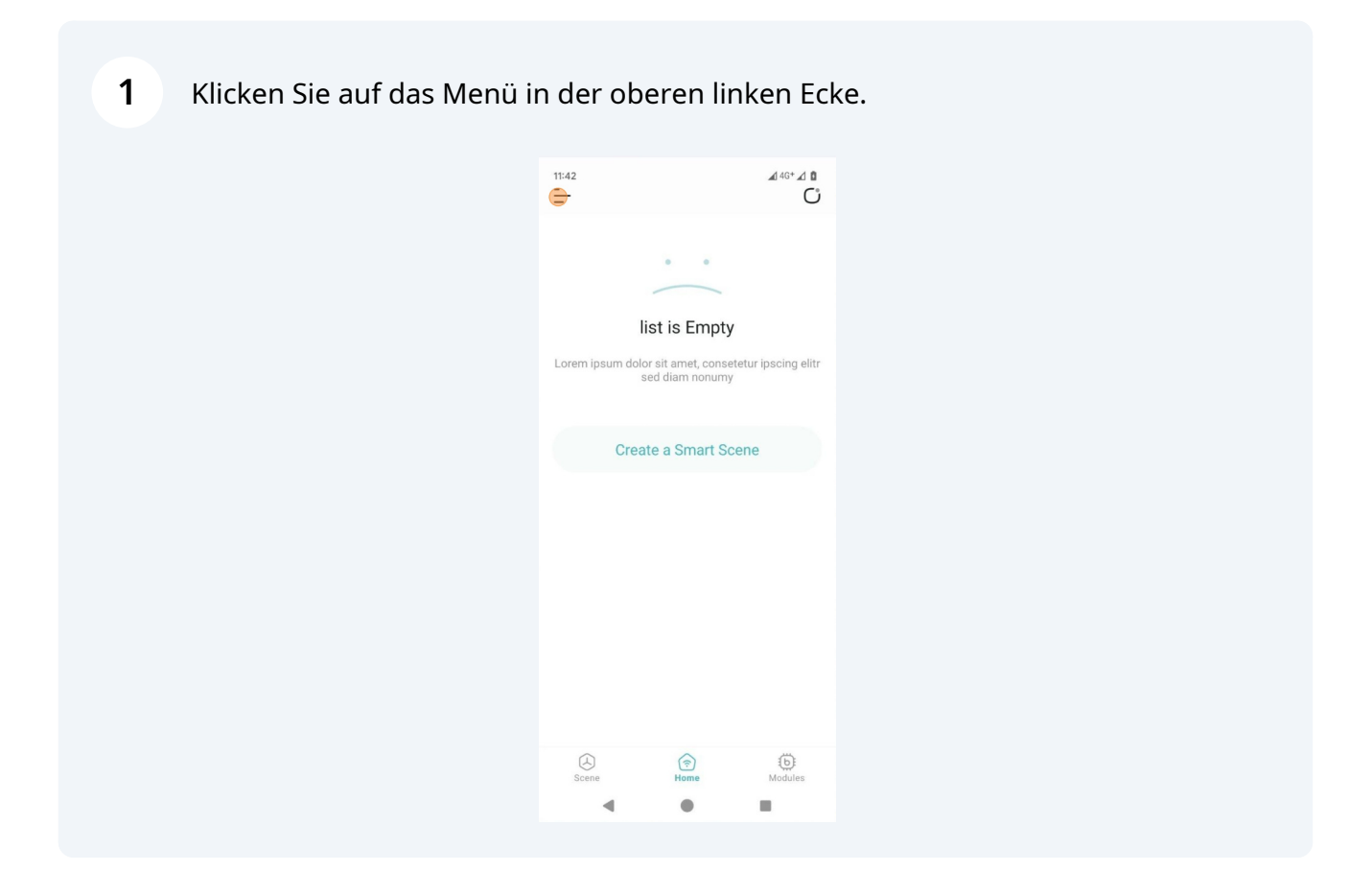

2 Wählen Sie "Zeit und Einheit".

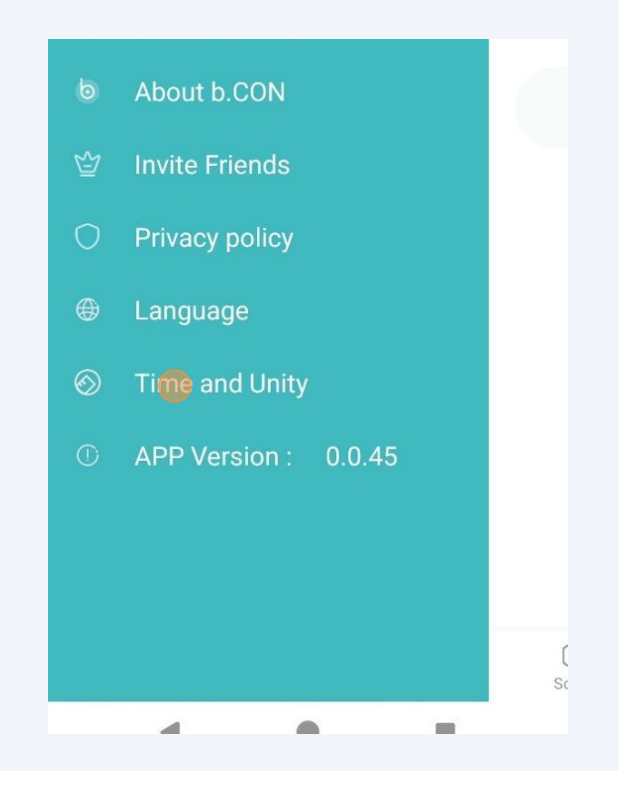

Wählen Sie das gewünschte Zeitformat.

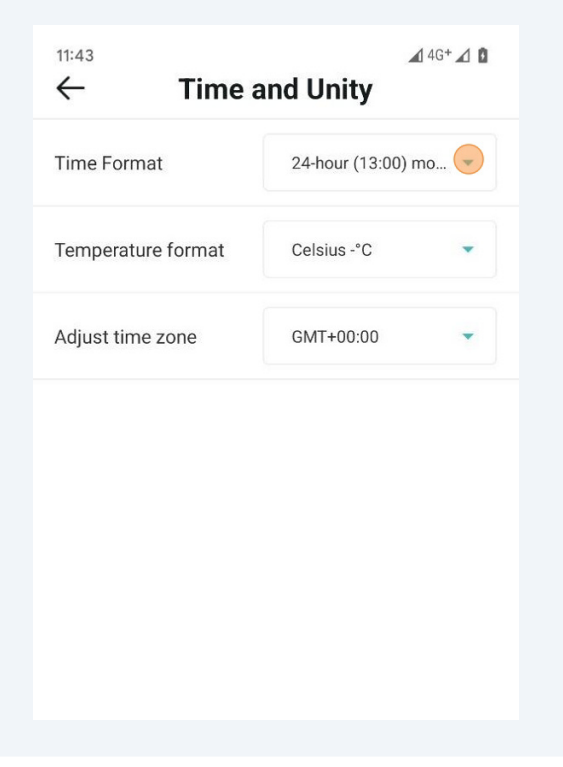

Wählen Sie das gewünschte Temperaturformat.

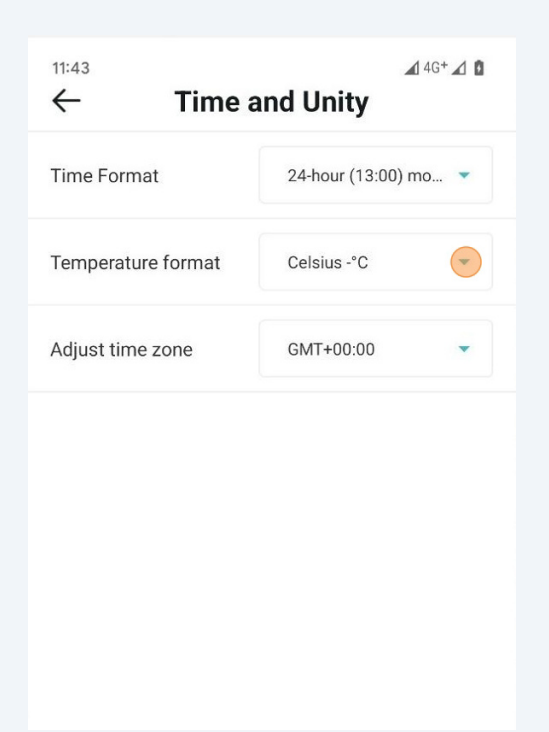

Wählen Sie die gewünschte Zeitzone.

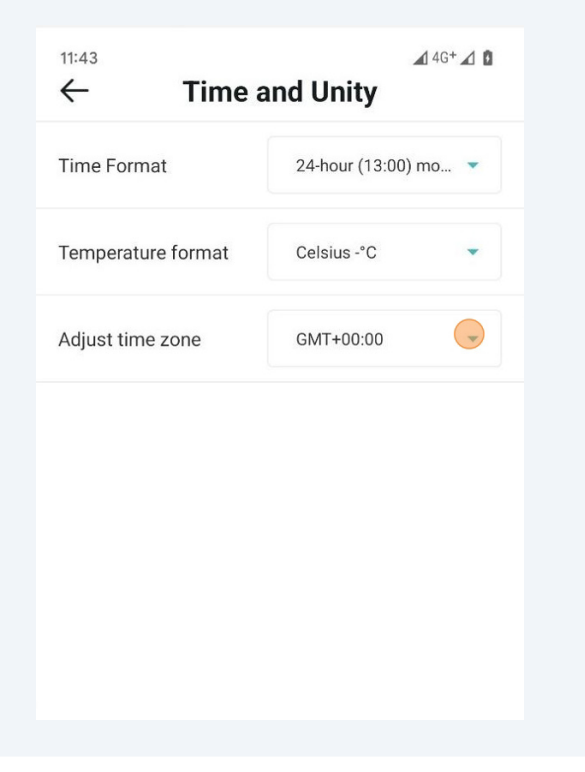

**6** Für die deutsche Zeitzone wählen Sie "GMT+02:00".

| Adjust time zone | GMT+00:00  | - |
|------------------|------------|---|
|                  | GMT-03:00  |   |
|                  | GMT-02:00  |   |
|                  | GMT-01:00  |   |
|                  | GMT+01:00  |   |
|                  | GMT+02:00  |   |
|                  | GMT+03:00  |   |
|                  | GMT+04:00  |   |
|                  | GMT+05:00  |   |
|                  | GMT+06:00  |   |
|                  | GMT+07:00  |   |
|                  | 0.47.00.00 |   |

7 Klicken Sie auf "<-", um zurück zum Menü zu gelangen.

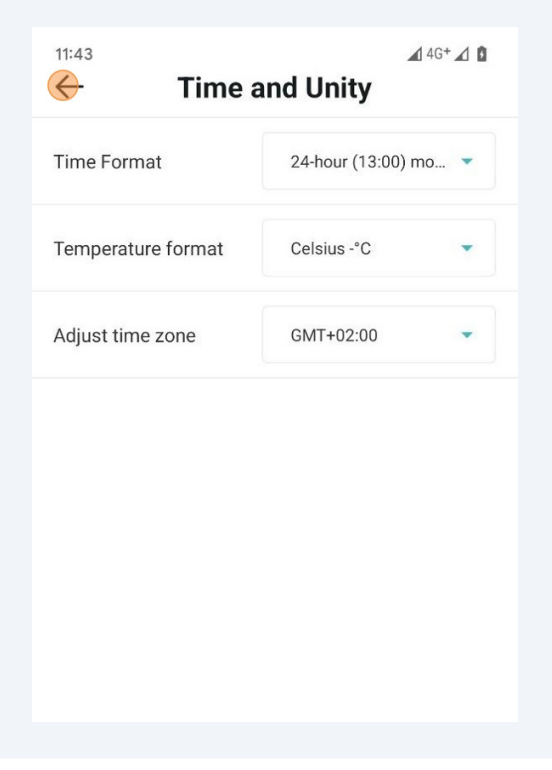

4

8 Wählen Sie "Language".

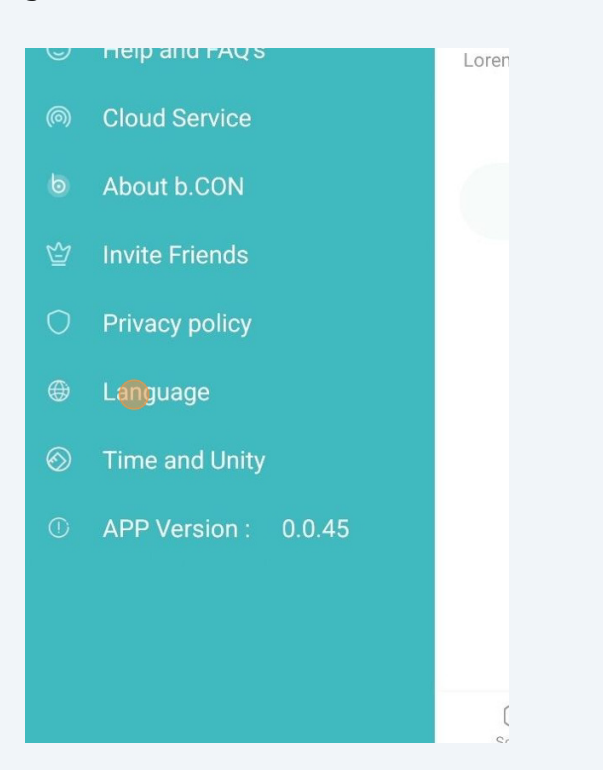

Wählen Sie die gewünschte Sprache aus.

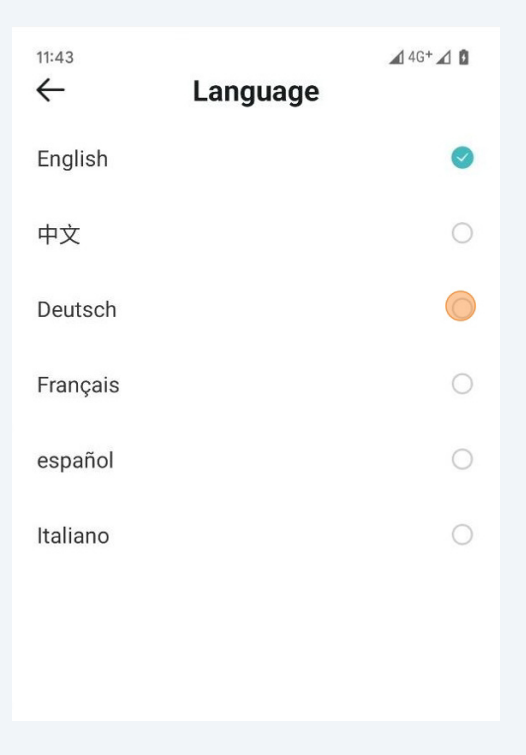

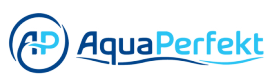

## Die App ohne Login verwenden oder in (PAquaPerfekt ein Konto einloggen

| 1 | Sie können sich mit Ihrem<br>ohne angemeldet zu sein. | b.CON-Konto anmelden oder die Anwendung nutzen, |
|---|-------------------------------------------------------|-------------------------------------------------|
|   |                                                       |                                                 |
|   |                                                       | Anmelden                                        |
|   |                                                       |                                                 |
|   |                                                       | Konto                                           |
|   |                                                       | Kennwort                                        |
|   |                                                       | Kennwort vergessen?                             |
|   |                                                       | Anmelden                                        |
|   |                                                       | Nutzungsbedingungen                             |
|   |                                                       | Noch keinen Account? Registrieren               |
|   |                                                       | 4 0 E                                           |

Geben Sie Ihren Kontonamen ein.

| Anmelden                                    |                               |
|---------------------------------------------|-------------------------------|
| office@aquaperfekt.de                       |                               |
| Kennwort                                    |                               |
| Kennw           CIF           E             | rort vergesse                 |
| $q^{1} w^{2} e^{3} r^{4} t^{5} z^{6} u^{7}$ | i <sup>®</sup> 0 <sup>°</sup> |
| asdfghj                                     | k I                           |

Geben Sie Ihren Passwort ein.

| Anmelden                     |   |
|------------------------------|---|
| office@aquaperfekt.de        |   |
|                              |   |
| Kennwort vergessen?          | ? |
| ⊜<br>qwertzuiop<br>asdfghjkl | D |

**4** Akzeptieren Sie die Bedingungen und Konditionen.

| office@aqu | Japerfekt.de  |                         |
|------------|---------------|-------------------------|
|            |               |                         |
|            |               | Kennwort vergess        |
|            | Anmelder      | n                       |
|            |               |                         |
|            | Nutzungsbedir | ngungen                 |
| Noch ke    | Nutzungsbedir | ngungen<br>Registrieren |

**5** Klicken Sie auf "Anmelden".

| office@aquaperfekt.de             |
|-----------------------------------|
|                                   |
| Kennwort vergessen?               |
| Anmelden                          |
| ✓ Nutzungsbedingungen             |
| Noch keinen Account? Registrieren |
| < 0 x                             |

6 Alternativ können Sie die Anwendung auch ohne ein Konto verwenden. Klicken Sie auf "SKIP" in der oberen rechten Ecke.

| 1847     |                     |
|----------|---------------------|
| An       | melden              |
| Konto    |                     |
| Kennwort |                     |
|          | Kennwort vergessen? |

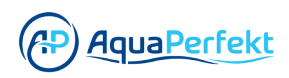

## Einen neuen Account erstellen (optional)

| <b>1</b> Klicken Sie auf "Registriere |                                 |
|---------------------------------------|---------------------------------|
|                                       | Anmelden                        |
|                                       | Kennwort<br>Kennwort vergessen? |
|                                       | Anmelden                        |
|                                       | Noch keinen Account? Regifferen |

**2** Geben Sie Ihren Vor- und Nachnamen sowie Ihre E-Mail Adresse ein.

| Registrieren            |
|-------------------------|
| Negistileren            |
| Vorname Nachname        |
| E-mail Adresse          |
| Bestätigungscode senden |

Geben Sie Ihr Passwort ein.

| Aqua                         | kt       |  |  |
|------------------------------|----------|--|--|
| office@aquaperfekt.de        |          |  |  |
| Bestätigungscode             | senden   |  |  |
| Kennwort                     |          |  |  |
| Kennwort bestätigen          |          |  |  |
| Registrieren                 |          |  |  |
| Hast du schon einen Account? | Anmelden |  |  |
|                              |          |  |  |

| 4 | Wiederholen Sie Ihr Passwort. |
|---|-------------------------------|
|---|-------------------------------|

| office@ <u>aquaperfekt</u> .de |          |
|--------------------------------|----------|
| Bestätigungscode               | senden   |
|                                |          |
| Kennwort bestatigen            |          |
| Registrieren                   |          |
| Hast du schon einen Account?   | Anmelden |
| •                              |          |

**5** Um einen Verifizierungscode zu erhalten, klicken Sie auf "Senden".

| Registrieren                   |       |  |
|--------------------------------|-------|--|
| Aqua                           | t     |  |
| office@ <u>aquaperfekt</u> .de |       |  |
| Bestätigungscode               | sende |  |
|                                |       |  |
|                                |       |  |

**6** Geben Sie den Bestätigungscode ein, den Sie via E-Mail erhalten haben.

| Aqua       |            | Pe | rfekt |
|------------|------------|----|-------|
| office@aqu | Japerfekt. | de |       |
| Bestätigun | gscode     |    | 38利   |
|            |            |    |       |
|            |            |    |       |

Klicken Sie auf "Registrieren".

| 356334                       | 25秒      |  |
|------------------------------|----------|--|
|                              |          |  |
|                              |          |  |
| Registrieren                 |          |  |
| Hast du schon einen Account? | Anmelden |  |
| • •                          |          |  |

## Das erste Bluetooth-Gerät hinzufügen

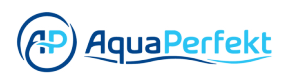

**1** Wählen Sie die Bluetooth-Option auf Ihrem Gerät.

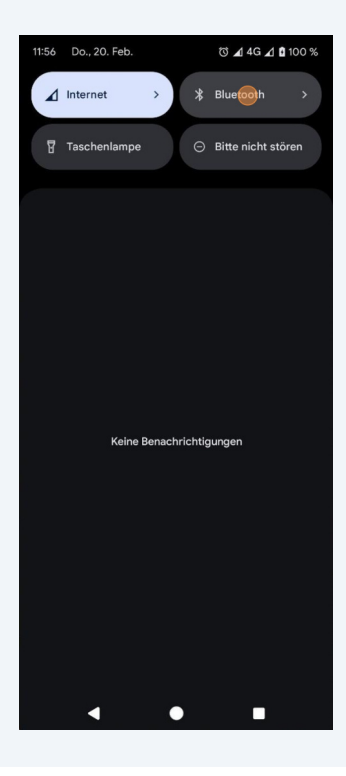

2 Schalten Sie Bluetooth auf Ihrem Gerät ein.

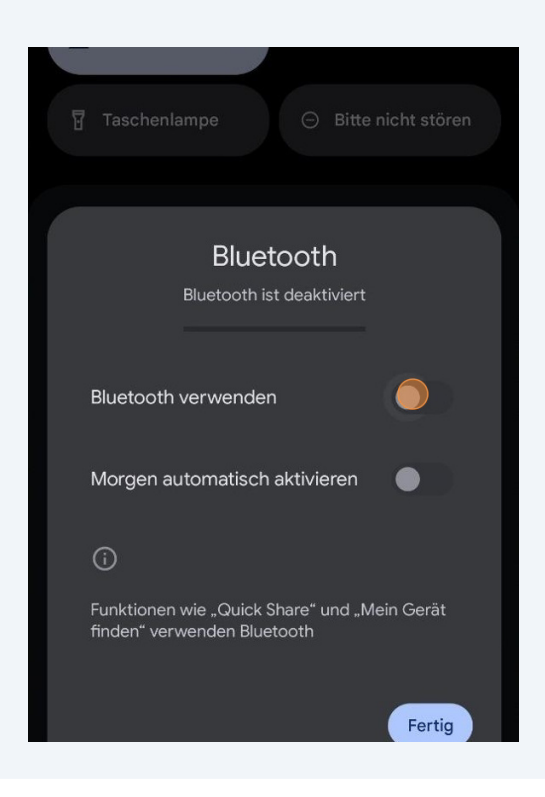

Klicken Sie auf "Module".

4 Klicken Sie auf "Hinzufügen".

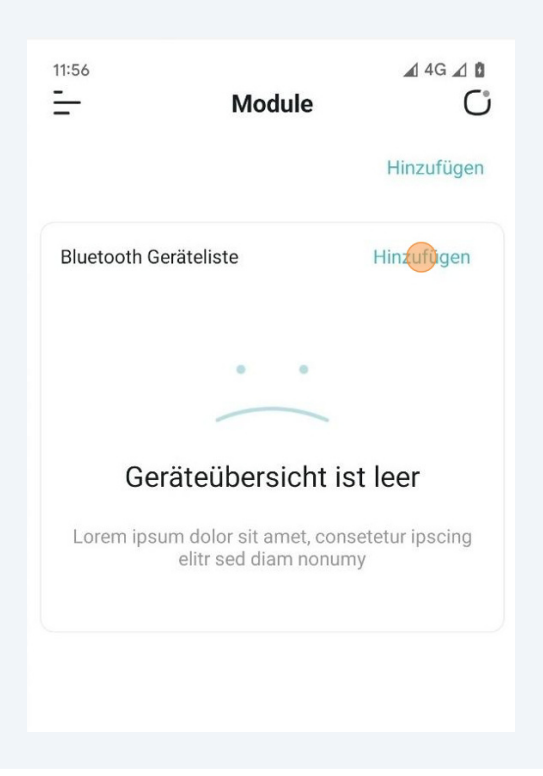

5 Erlauben Sie den Zugriff auf den Standort für die b.CON-App.

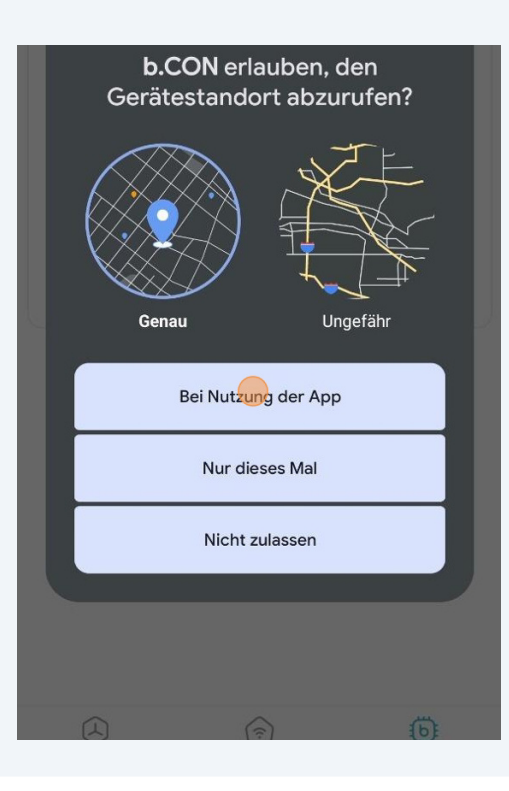

**6** Erlaube Sie der b.CON App, nach Geräten in der Umgebung zu suchen.

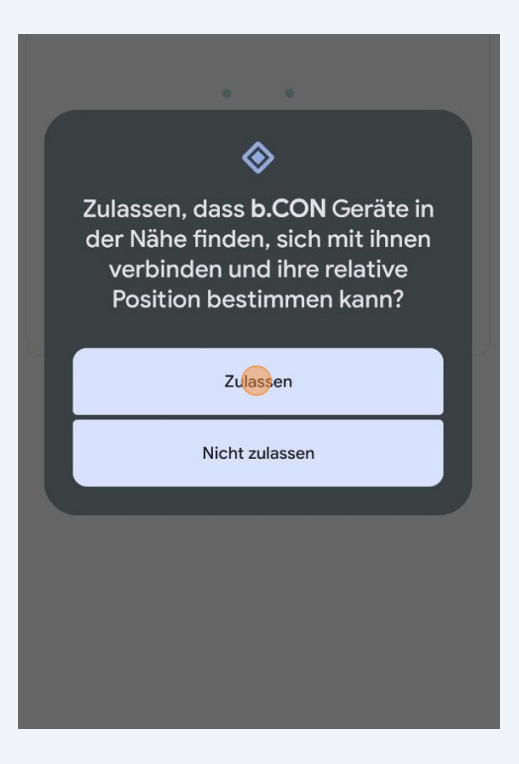

7 Klicken Sie erneut auf "Hinzufügen".

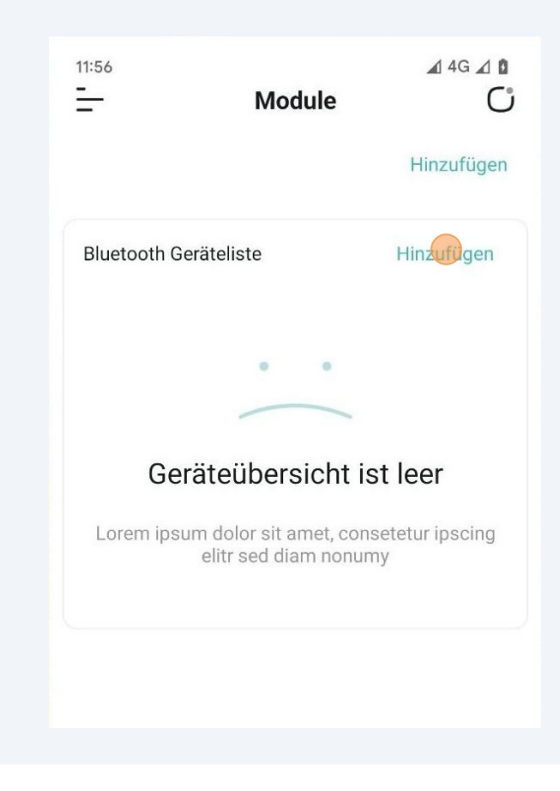

Vergewissern Sie sich, dass das Gerät, das Sie anschließen möchten, eingeschaltet ist.

8

**9** Wählen Sie nach Abschluss des Scans das Gerät aus, das Sie hinzufügen möchten.

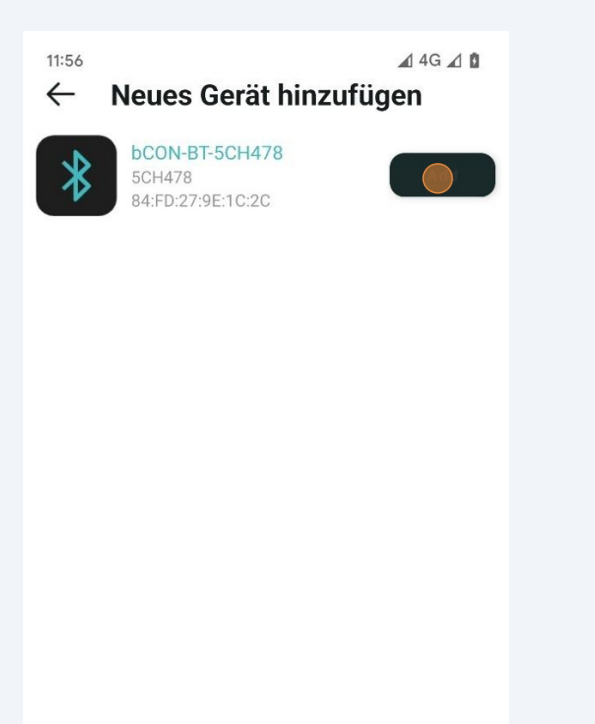

Geben Sie den gewünschten Namen für das Gerät ein.

| * | bCON-BT-5CH478<br>5CH478<br>84-ED:27:9E-10:20 | Aut  |
|---|-----------------------------------------------|------|
|   | Gerät hinzufügen                              |      |
|   | BlueTooth Gerät hinzufügen                    |      |
|   | Geben einen Namen für das G                   | ierä |
|   | bCON-BT-5CH478                                |      |
|   | Wähle die Kanalnummer                         |      |
|   | 5                                             | •    |
|   | Wähle eine Farbe aus                          |      |

**11** Wählen Sie die Kanalnummern des Geräts, das Sie anschließen möchten.

**12** Um das AquaPerfekt ReefLight anzuschließen, wählen Sie "4".

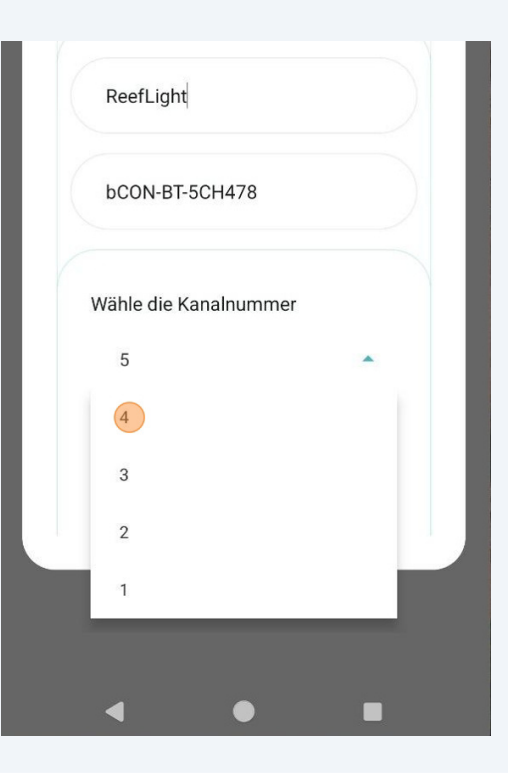

Wählen Sie die Farbeinstellung für das Gerät.

| bCON-BT-5CH478        |   |
|-----------------------|---|
| Wähle die Kanalnummer |   |
| 4                     | - |
| Wähle eine Farbe aus  |   |
| Bitte wählen          | • |
|                       |   |
|                       |   |

**14** Um das AquaPerfekt ReefLight anzuschließen, wählen Sie "AP Reef Light".

| bCON-BT-5CH478<br>Wähle die Kanalnummer<br>4 |   |
|----------------------------------------------|---|
| Wähle die Kanalnummer<br>4                   |   |
| 4                                            |   |
|                                              | • |
| Wähle eine Farbe aus                         |   |
| Bitte wählen                                 | • |
| AP Reef Light                                |   |

Klicken Sie auf "Bestätigen".

| Wähle die Kanalnumm  | er         |
|----------------------|------------|
| 4                    | •          |
| Wähle eine Farbe aus |            |
| AP Reef Light        | •          |
|                      | LED Modell |
|                      |            |
| Bestätig             | en         |
|                      |            |
|                      |            |
|                      |            |
| < ●                  |            |

### Die erste Szene erstellen

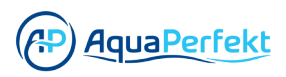

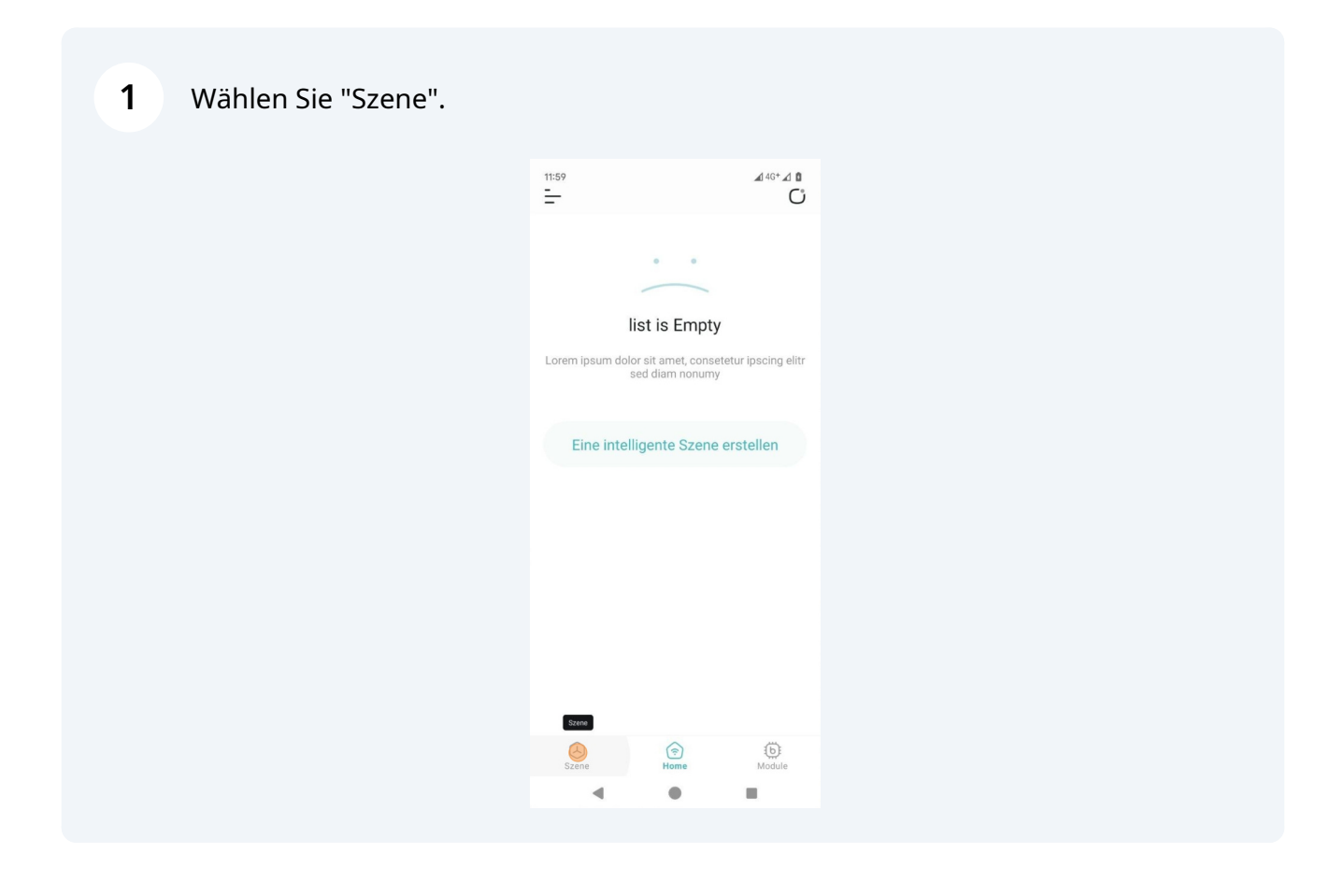

**2** Klicken Sie auf "Eine intelligente Szene erstellen".

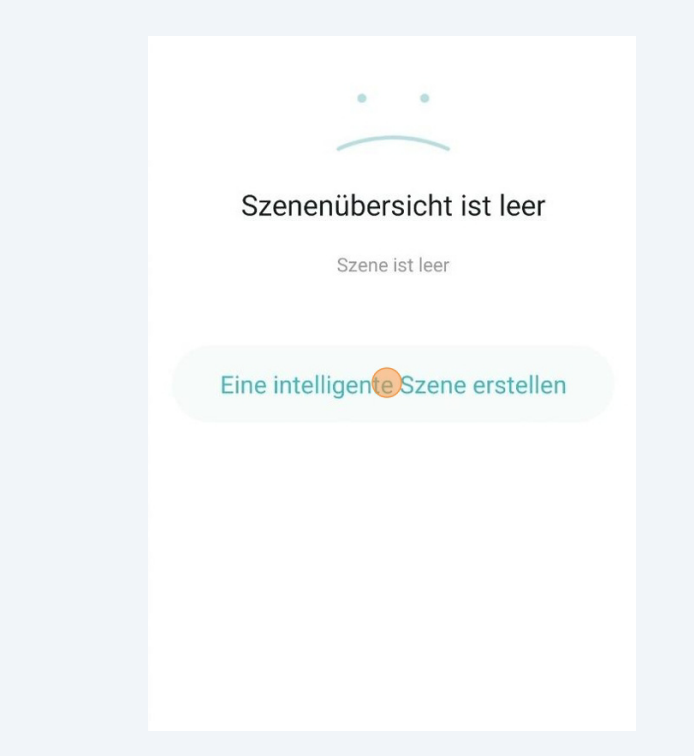

Geben Sie einen Szenennamen ein.

| Neue Sz            | ene erstelle | en |
|--------------------|--------------|----|
| Szene benennen     |              |    |
| Gib einen Szene e  | in           |    |
| Icon für Szene aus | swählen      | •  |
|                    |              |    |
|                    |              |    |
|                    |              |    |
|                    |              |    |

**4** Geben Sie einen Namen für den Szenenort ein.

| Szenenname            |      |
|-----------------------|------|
| Gib einen Szene ein   |      |
| lcon für Szene auswäl | hlen |
|                       |      |
|                       |      |
|                       |      |

**5** Optional können Sie ein Symbol für die Szene hinzufügen.

Klicken Sie auf "Icon für Szene auswählen".

| Szenenname     |           |  |
|----------------|-----------|--|
| Szenenort      |           |  |
| Icon für Szene | auswählen |  |
|                |           |  |
|                |           |  |

6 Klicken Sie auf "Kamera" oder wählen Sie ein Bild aus, das sich bereits auf Ihrem Gerät befindet.

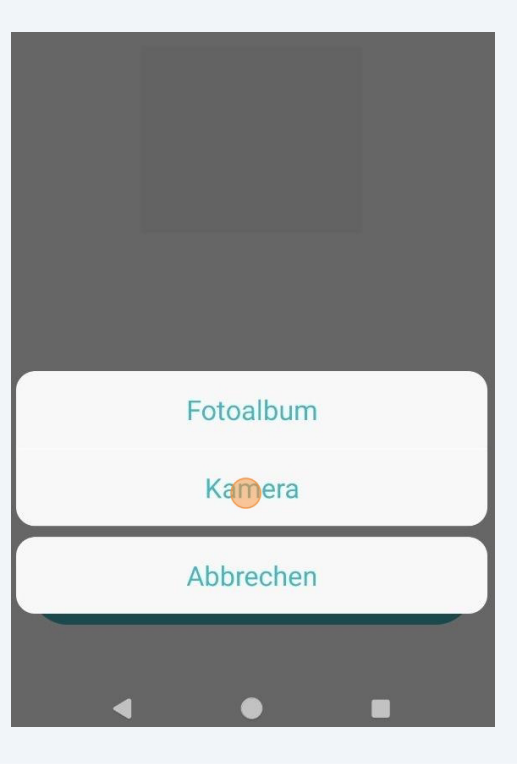

7 Erlauben Sie der b.CON App die Nutzung der Kamera oder der Galerie.

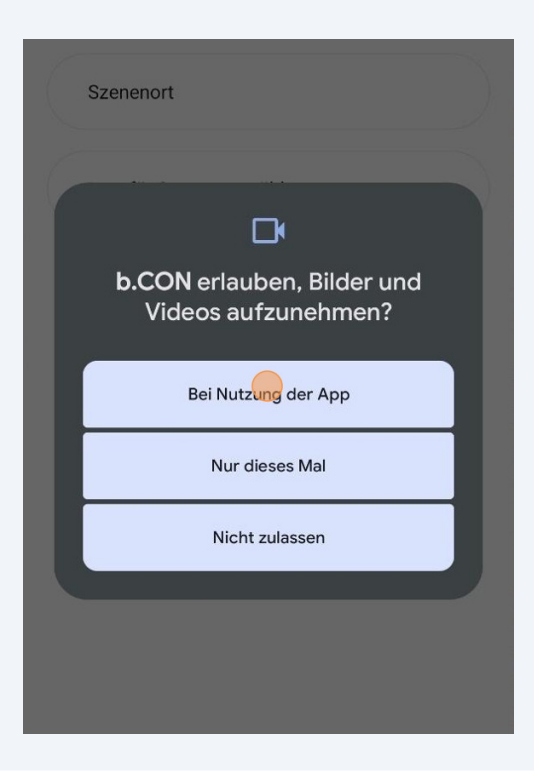

8 Nehmen Sie ein Foto auf oder wählen Sie ein Bild aus Ihrer Galerie aus.

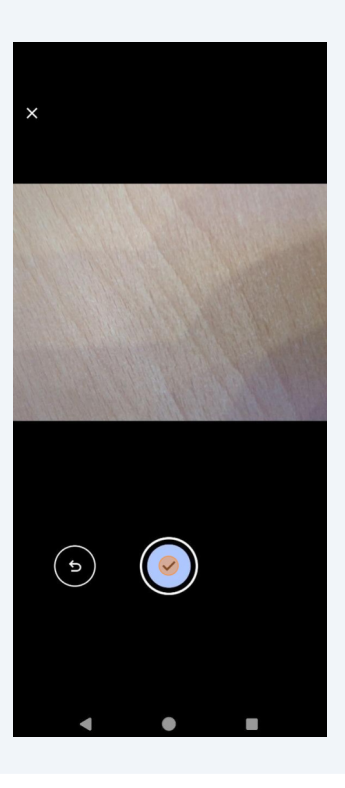

Bearbeiten Sie das Foto und klicken Sie auf "**√**".

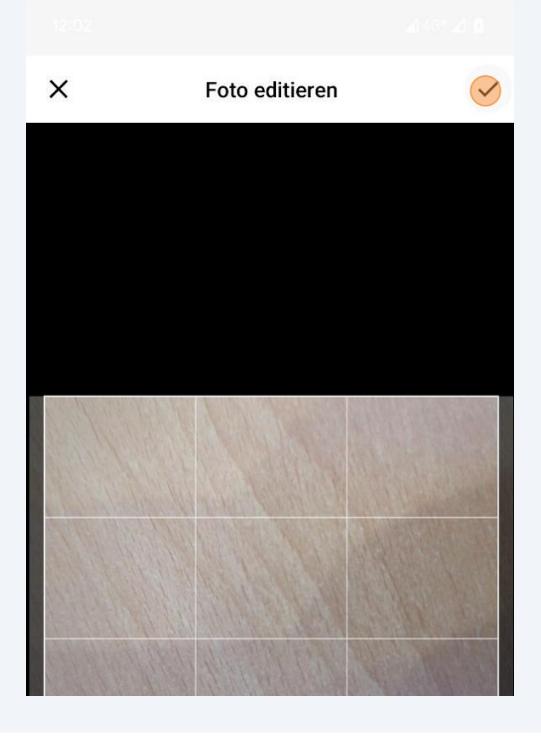

### Klicken Sie auf "Sichern".

# Ein Gerät zur Szene hinzufügen

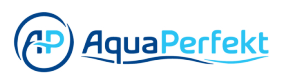

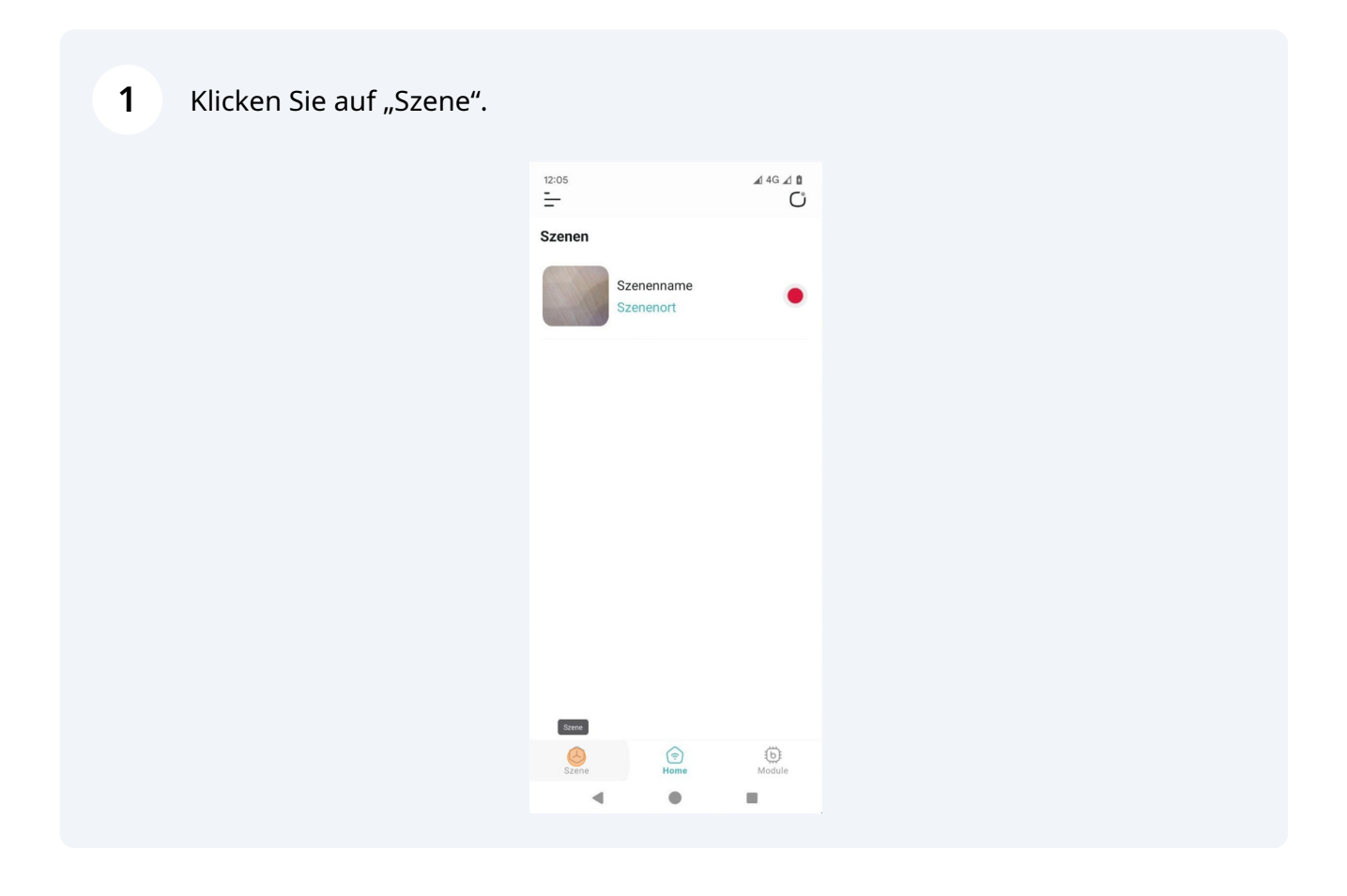

2 Wählen Sie die Szene aus, der Sie ein Gerät hinzufügen möchten.

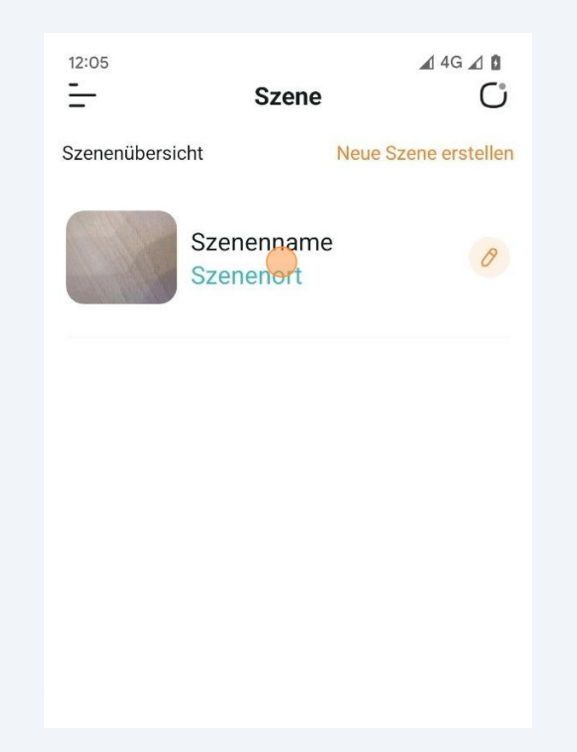

Wählen Sie das Gerät, das Sie hinzufügen möchten.

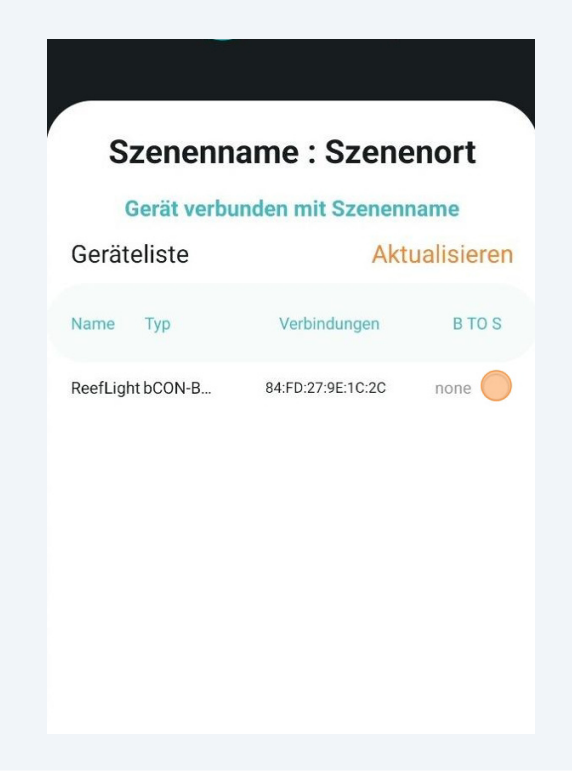

### 4 Klicken Sie auf "Bestätigen".

| Name     | Тур       |       | Verbindung    | en   | В ТО   | S |
|----------|-----------|-------|---------------|------|--------|---|
| ReefLigh | nt bCON-B | 8     | 4:FD:27:9E:1C | ::2C | none ( | 9 |
|          |           |       |               |      |        |   |
|          |           |       |               |      |        |   |
|          |           |       |               |      |        |   |
|          |           |       |               |      |        |   |
|          |           |       |               |      |        |   |
|          |           |       |               |      |        |   |
|          |           |       |               |      |        |   |
| Best     | atigen    | speic | chern und     |      | Gerät  |   |
|          |           |       |               |      |        |   |
|          | •         |       | •             | 1    |        |   |

**5** Klicken Sie auf "Speichern und verlassen".

| bCON-BT-5CH4 | 178 P1            | -          |
|--------------|-------------------|------------|
| Name Typ     | Verbindung        | en B TO    |
| ReefLi bCON  | 84:FD:27:9E:1C:2C | Szenenname |
|              |                   |            |
|              |                   |            |
|              |                   |            |
|              |                   |            |
| Bestätigen   | speichern und     | Gerät      |
|              |                   |            |

### Reeflight mit Voreinstellungen einrichten

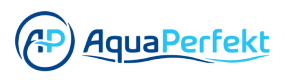

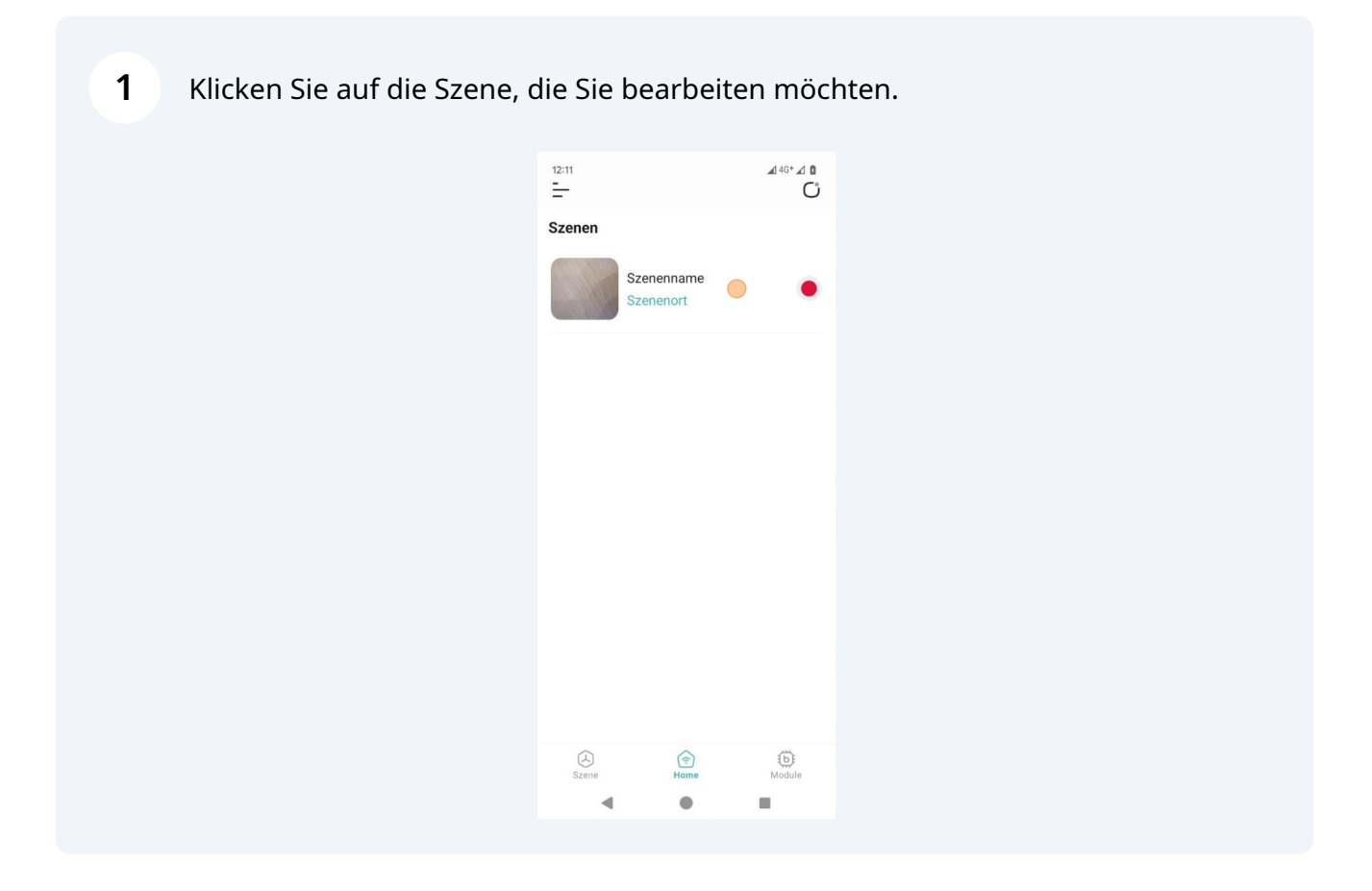

**2** Wählen Sie die ReefLight, die Sie in dieser Szene bearbeiten möchten.

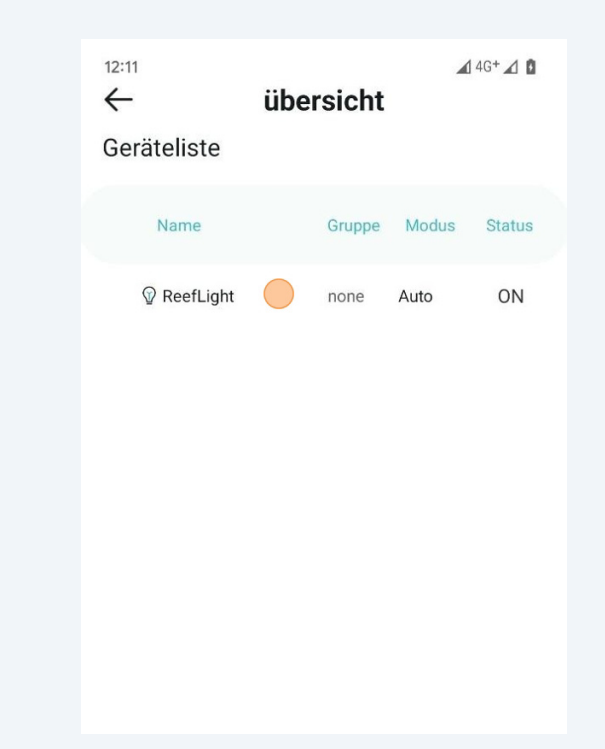

Klicken Sie auf "AUTO".

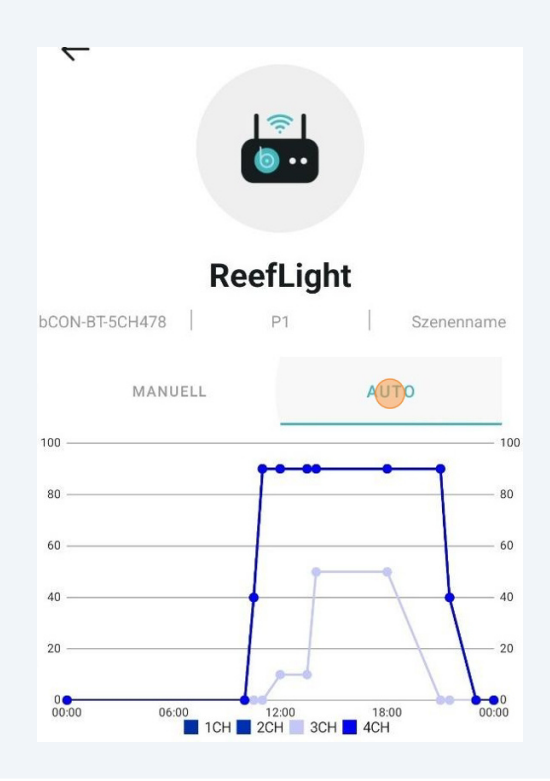

4 Scrollen Sie nach unten und klicken Sie auf eine der vorhandenen Voreinstellungen.

| Ō               | Vorschau<br>24 Stunden v<br>simuliert | verden in 8 | 6 Sekunden |
|-----------------|---------------------------------------|-------------|------------|
|                 | Kurzwał                               | nltasten    |            |
| RL LPS/<br>Soft | RL SPS                                | P3          | P4         |
| P5              | P6                                    | P7          | P8         |

**5** Wählen Sie die für Ihre Bedürfnisse am besten geeignete Voreinstellung. Sie können sie bei Bedarf nachträglich bearbeiten.

| Ō               | Vorschau<br>24 Stunden v<br>simuliert | verden in 8 | 6 Sekun |
|-----------------|---------------------------------------|-------------|---------|
|                 | Kurzwał                               | nltasten    |         |
| RL LPS,<br>Soft | rl sps                                | P3          | P4      |
| P5              | P6                                    | Р7          | P8      |

6

Das ReefLight wird nun mit einer der von uns empfohlenen Standardeinstellungen betrieben, die im Diagramm oben dargestellt sind. Beachten Sie, dass diese Einstellungen möglicherweise nicht Ihren Bedürfnissen und denen Ihres Reeftanks entsprechen.

Wenn Sie Änderungen vornehmen möchten, fahren Sie mit den folgenden Schritten fort.

**7** Scrollen Sie nach oben und klicken Sie auf "Timer bearbeiten".

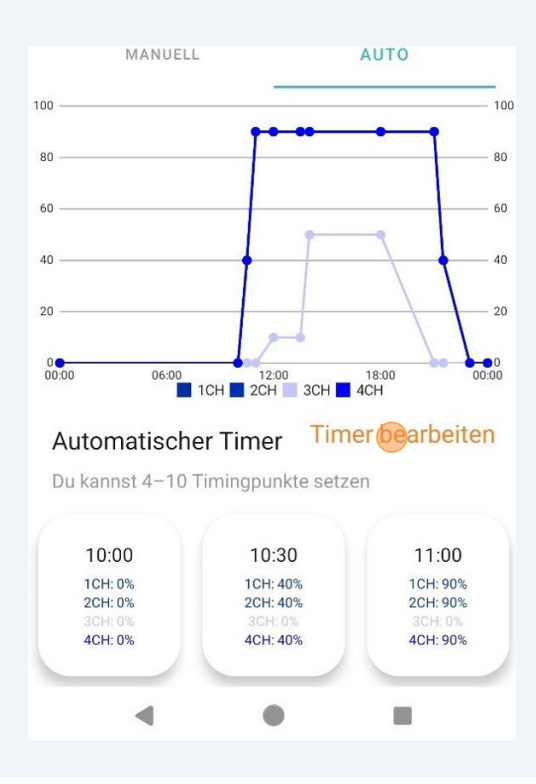

8 Klicken Sie auf die Pfeile links/rechts, um durch die Zeitpunkte zu navigieren.

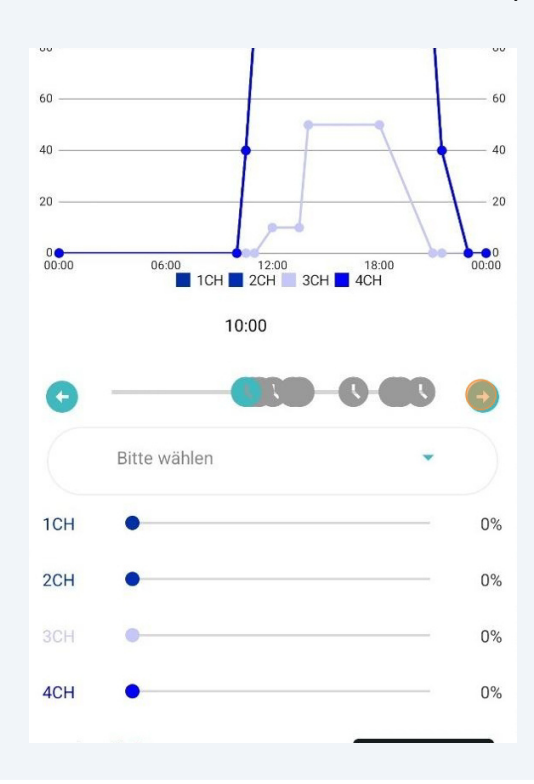

9 Sie können jeden Lichtkanal manuell für jeden Zeitpunkt einstellen. Alternativ können Sie auch Voreinstellungen wählen, wenn Sie vorab gespeichert wurden.

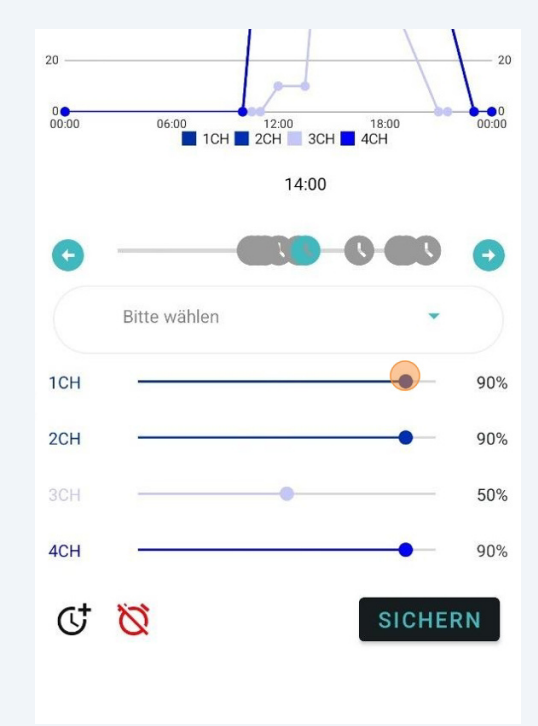

5

10 Um die Zeit eines Zeitpunktes zu ändern, klicken und halten Sie den zu ändernden Zeitmesspunkt gedrückt.

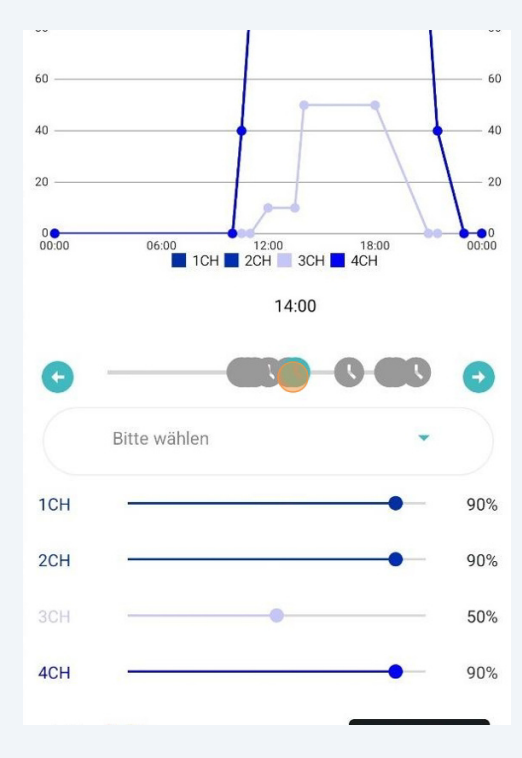

Wählen Sie die gewünschte Zeit.

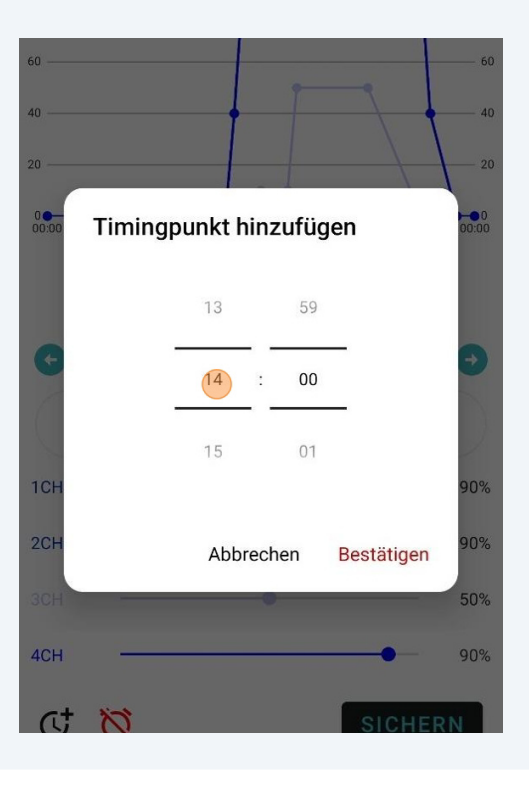

#### Klicken Sie auf "Bestätigen".

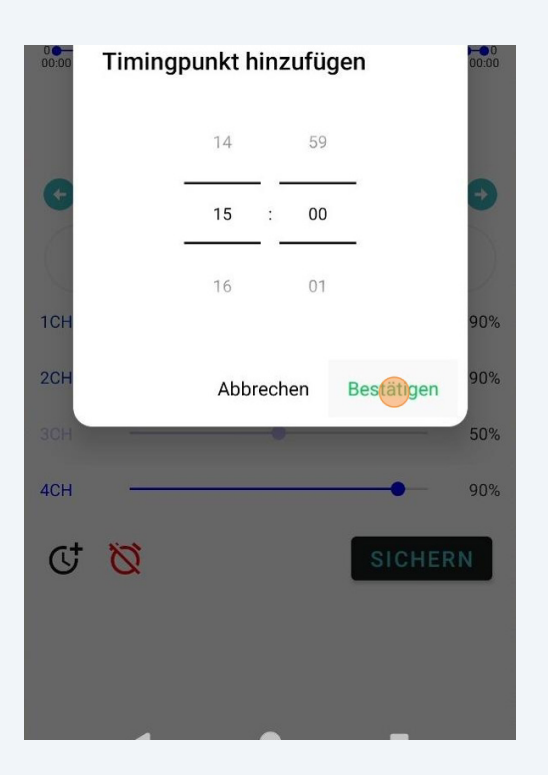

**13** Achtung: Sie können keine Zeitpunkte setzen, wenn es bereits einen Zeitpunkt an dieser Stelle gibt.

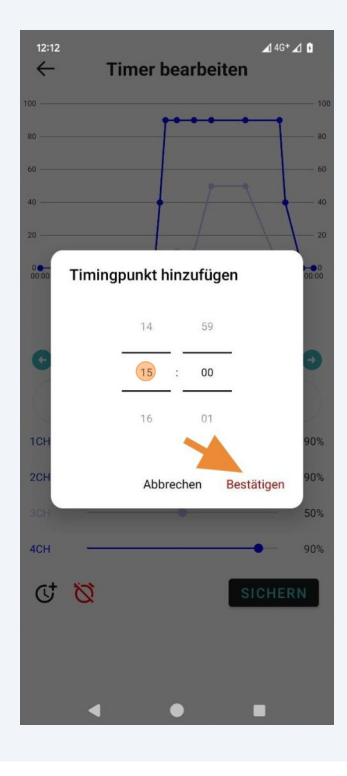

14 Klicken Sie auf die rote Schaltfläche unten, um den gewählten Zeitpunkt zu löschen. Die Mindestanzahl an Zeitpunkten, die Sie haben können, ist 4.

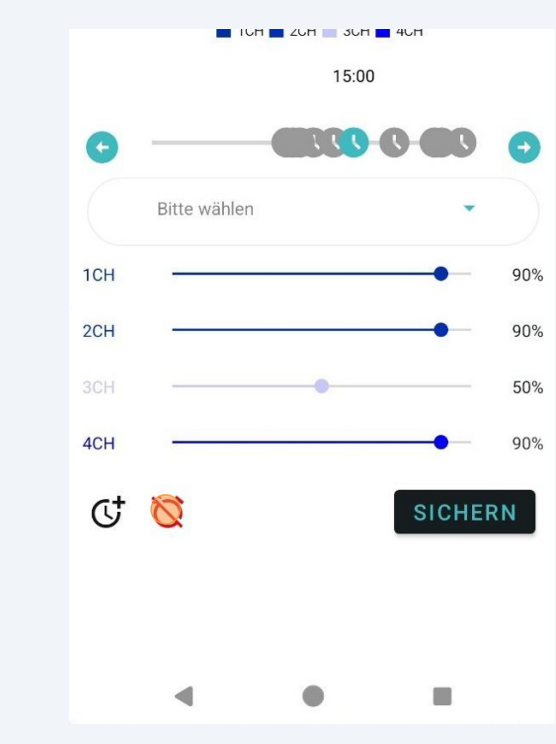

**15** Klicken Sie auf die schwarze Schaltfläche am unteren Rand, um Zeitpunkte hinzuzufügen. Sie können bis zu 10 Zeitpunkte hinzufügen.

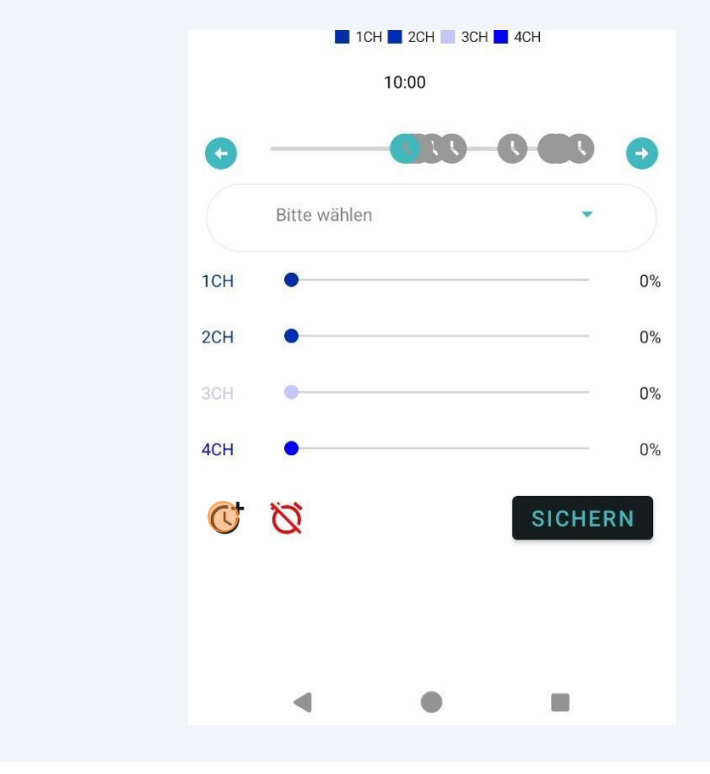

**16** Legen Sie eine Zeit fest, zu der Sie den Zeitpunkt hinzufügen möchten.

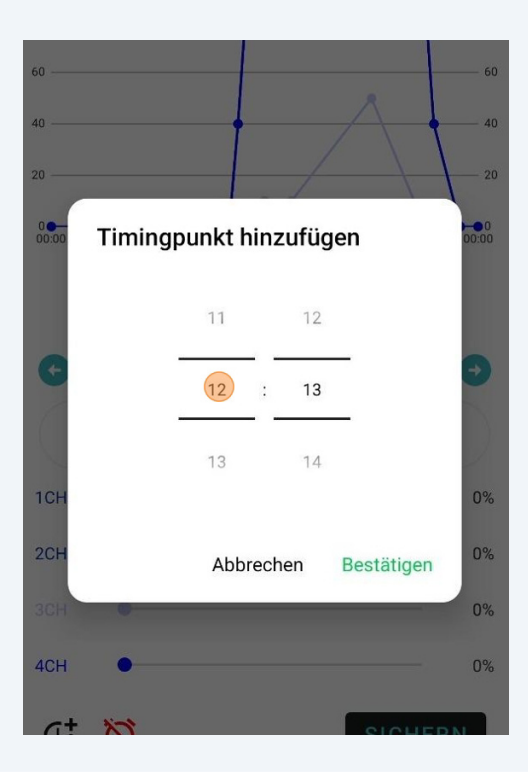

Klicken Sie auf "Bestätigen".

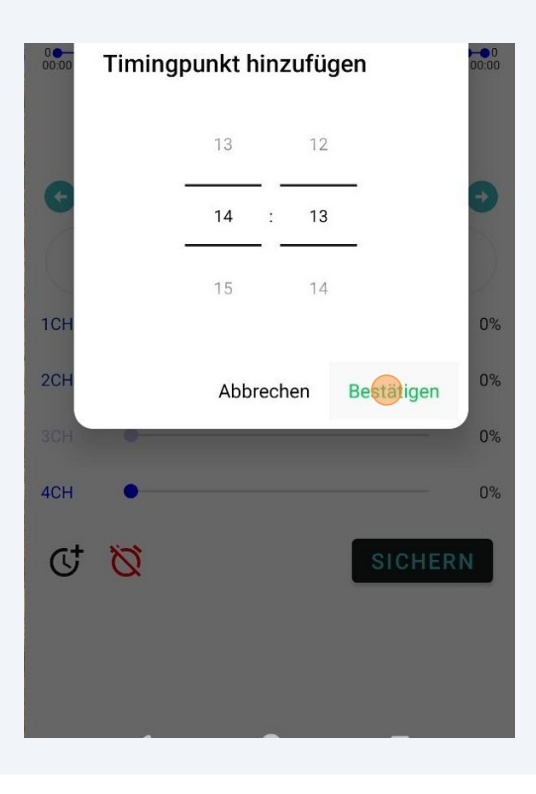

**18** Vergessen Sie nicht, den von Ihnen hinzugefügten Zeitpunkt zu konfigurieren.

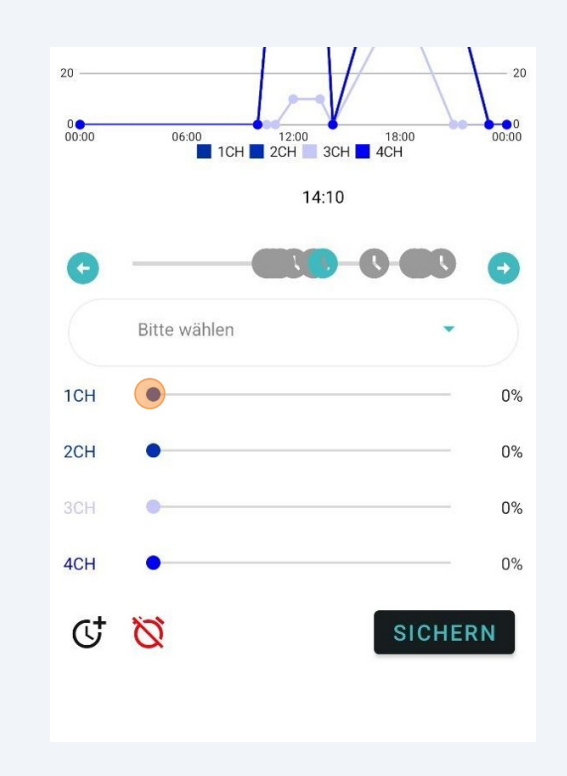

**19** Klicken Sie auf "SICHERN", um Ihre Änderungen zu speichern, nachdem Sie fertig sind.

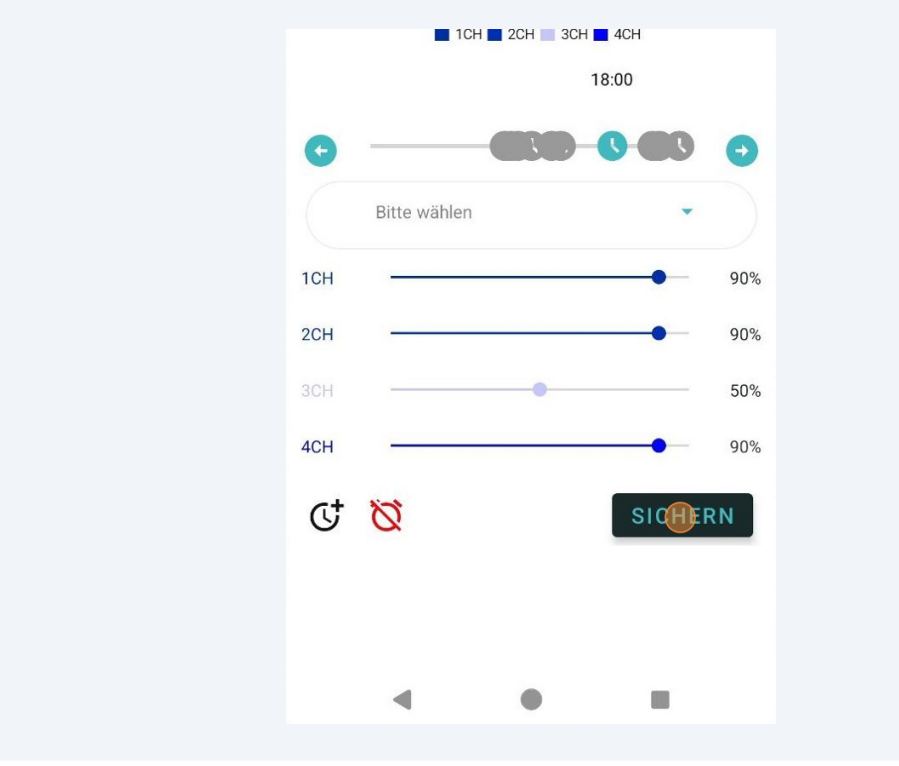

**20** Klicken Sie auf "<-", um das Menü "Timer bearbeiten" zu verlassen.

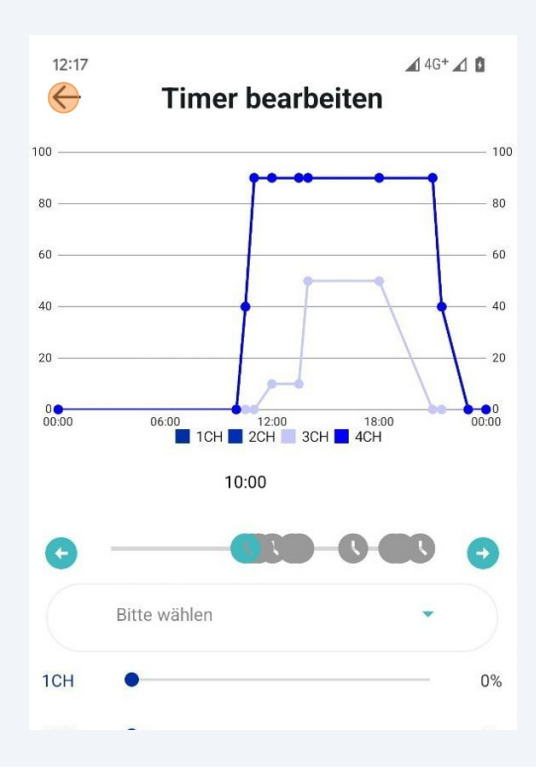

21 Scrollen Sie nach unten und klicken Sie auf "Vorschau".

|       |                                                                | Reefl                                | _ight        |            |
|-------|----------------------------------------------------------------|--------------------------------------|--------------|------------|
| bCON- | BT-5CH478<br>23:00<br>1CH: 0%<br>2CH: 0%<br>3CH: 0%<br>4CH: 0% | P'                                   | 1            | Szenenname |
|       | Ō                                                              | Vorschau<br>24 Stunderv<br>simuliert | verden in 86 | Sekunden   |
| ſ     |                                                                | Kurzwał                              | Iltasten     |            |
|       | RL LPS/<br>Soft                                                | RL SPS                               | P3           | P4         |
|       | P5                                                             | P6                                   | P7           | PR         |

11

22 Klicken Sie auf "START", um 24 Stunden in 86 Sekunden zu simulieren. Die ReefLighte zeigt auch die vorgenommenen Einstellungen über diesen 86-Sekunden-Zeitrahmen an.

|                | ReefLig             | ht             |         |
|----------------|---------------------|----------------|---------|
| bCON-BT-5CH478 | P1                  | Sz             | enennan |
| 0.000006:00    | 12:00<br>ICH 2CH 3C | 18:00<br>H 4CH |         |
| 00:00          |                     |                | 23:59   |
|                | START               |                |         |
|                |                     |                |         |
|                | $\otimes$           |                |         |
|                |                     |                |         |
| ĸ              | urzwahltas          | ten            |         |
|                |                     |                |         |
|                |                     |                |         |
| RL LPS/        | RL SPS F            | 23 P           | 4       |

Klicken Sie auf "x", um die Vorschau zu schließen.

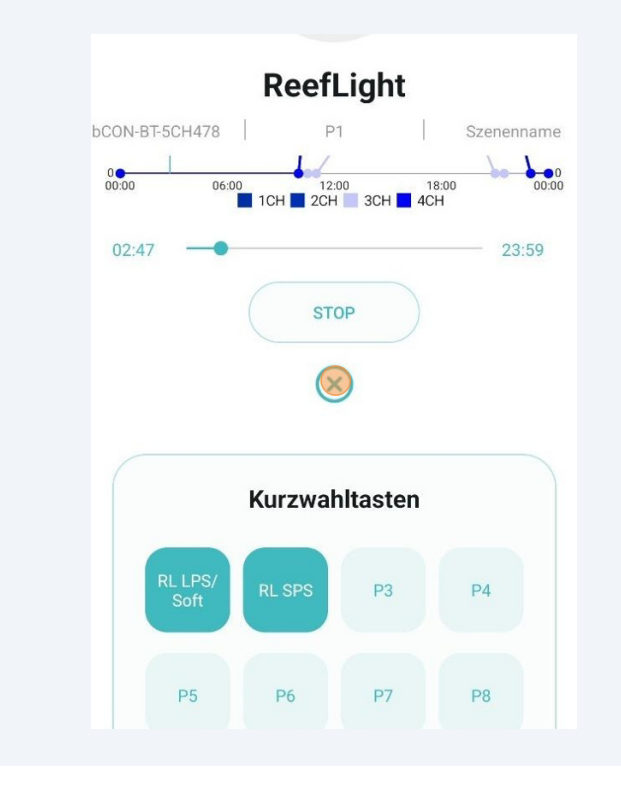

**24** Halten Sie eine der Kurzwahltasten gedrückt, um Ihre Konfiguration zu speichern.

| Ō               | Vorschau<br>24 Stunden v<br>simuliert | verden in 80 | 5 Sekunde |
|-----------------|---------------------------------------|--------------|-----------|
|                 | Kurzwał                               | Iltasten     |           |
| RL LPS/<br>Soft | RL SPS                                | P3           | P4        |
| P5              | P6                                    | Р7           | P8        |

Geben Sie einen Namen für Ihre Voreinstellung ein.

| ReefLight                    |
|------------------------------|
| bCON-BT-5CH478 P1 Szenenname |
| Voreinstellung speichern     |
| P3                           |
| Löschen Bestätigen           |
| RL LPS/<br>Soft RL SPS P3 P4 |

26 Klicken Sie auf "Bestätigen".

| Voreinstellung speichern                                      |
|---------------------------------------------------------------|
| Test                                                          |
| Löschen Bestätigen                                            |
| Q 24 Stunden werden in 86 Sekunden<br>simuliert               |
| 88 Test Testbericht Testberichte 🌵                            |
| $q^{1} w^{2} e^{3} r^{4} t^{5} z^{6} u^{7} i^{8} o^{9} p^{0}$ |

# Reeflight individuell programmieren

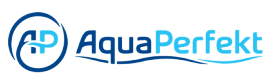

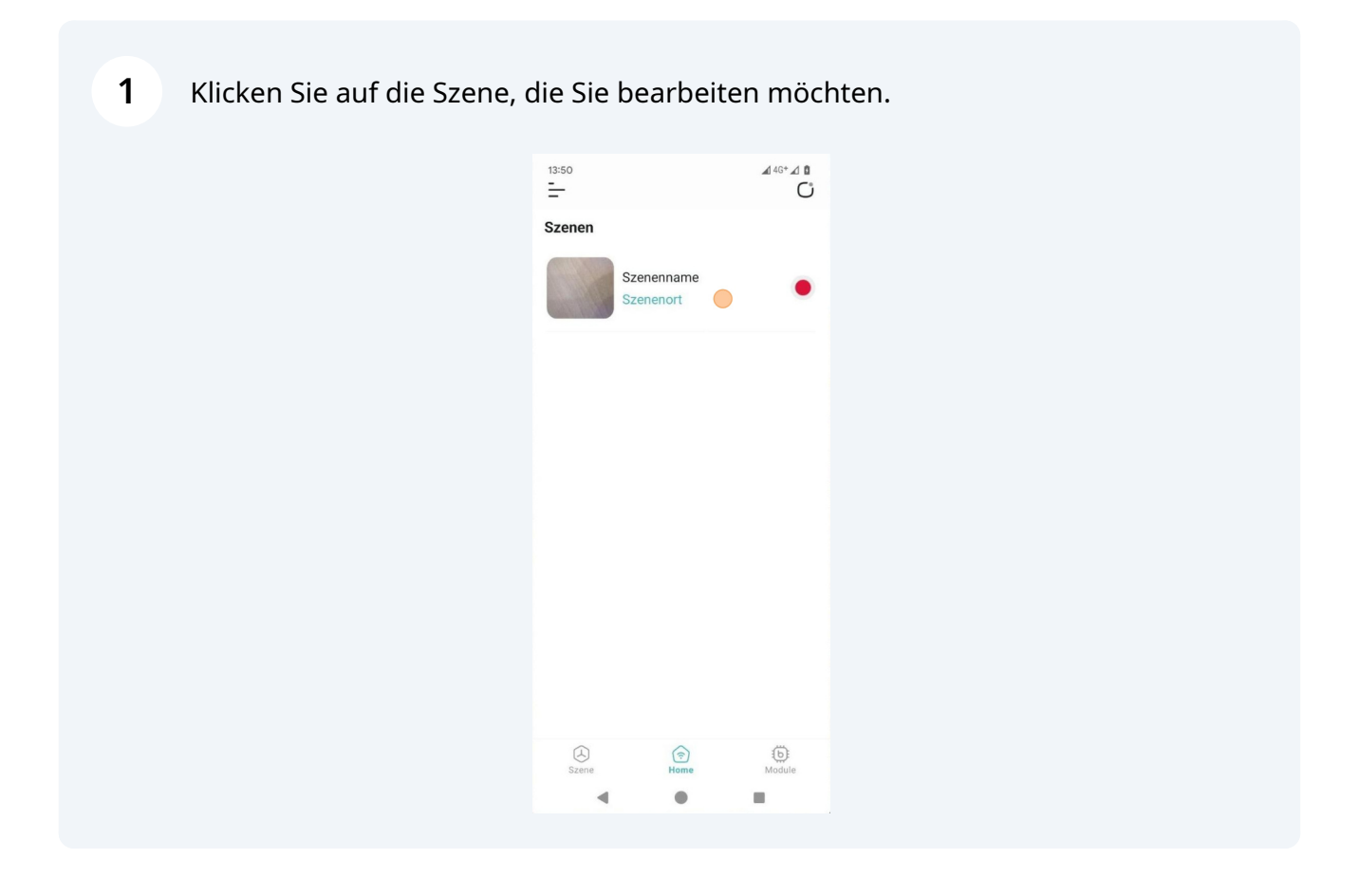

**2** Wählen Sie die ReefLight, die Sie in dieser Szene bearbeiten möchten.

| <sup>13:50</sup><br>←<br>Geräteliste | über | sicht  | <b>A</b> | 4G+ 🖌 🗓 |
|--------------------------------------|------|--------|----------|---------|
| Name                                 |      | Gruppe | Modus    | Status  |
|                                      |      | none   | Auto     | ON      |

**3** Klicken Sie auf "Manuell" und stellen Sie jeden Lichtkanal ein.

| $\leftarrow$    |                        |            |
|-----------------|------------------------|------------|
|                 | <del>?</del>  <br>⊚ •• |            |
|                 | ReefLig                | ht         |
| bCON-BT-5CH478  | P1                     | Szenenname |
| MANU            |                        | AUTO       |
| RoyalBlueBase _ | •                      | 63         |
| RoyalBlueBoost  |                        |            |
| ColdWhite -     |                        | • 100      |
| DeepBlue -      |                        | • 100      |
|                 | Alle Ein/Aus           | •          |
|                 | Kurzwahltas            | sten       |
|                 | -                      |            |
|                 |                        |            |

4 Die Einstellungen werden in Echtzeit durch Ihrer angeschlossenen ReefLight angezeigt.

| MAN            | NUELL       |         | AUTO         |   |
|----------------|-------------|---------|--------------|---|
| RoyalBlueBase  |             | •       | 63           | • |
| RoyalBlueBoost | <u>.</u>    | (       | 83           | • |
| ColdWhite      |             |         | <b>—</b> 100 | • |
| DeepBlue       |             |         | 100          | • |
|                | Alle Ein/Au | us      |              |   |
|                | Kurzwa      | hltaste | n            |   |
| •              |             |         |              |   |

**5** Scrollen Sie nach unten und halten Sie eine der Kurzwahltasten gedrückt, um Ihre Voreinstellung zu speichern.

| DeepBlue 100  Alle Ein/Aus          Kurzwahltasten         P1       P2       P3       P4         P5       P6       P7       P8 | DeepBlue 010 0<br>Alle Ein/Aus 0<br>Very P2 P3 P4<br>P5 P6 P7 P8                                           | Cold | dWhite — |              |         | • 100 | • |
|----------------------------------------------------------------------------------------------------|----------------------------------------------------------------------------------------------------|------|----------|--------------|---------|-------|---|
| Alle Ein/Aus          Kurzwahltasten         P1       P2       P3       P4         P5       P6       P7       P8               | Alle Ein/Aus<br>Kurzwahltasten         P1       P2       P3       P4         P5       P6       P7       P8 | Dee  | epBlue — |              |         | - 100 | • |
| KurzwahltastenP)P2P3P4P5P6P7P8                                                                                                 | KurzwahltastenP1P2P3P4P5P6P7P8                                                                             |      |          | Alle Ein/Aus |         |       |   |
| P1     P2     P3     P4       P5     P6     P7     P8                                                                          | P1     P2     P3     P4       P5     P6     P7     P8                                                      |      |          | Kurzwah      | ltasten |       |   |
| P5 P6 P7 P8                                                                                                    | P5 P6 P7 P8                                                                                                |      | P1       | P2           | P3      | P4    |   |
|                                                                                                    |                                                                                                    |      | P5       | P6           | P7      | P8    |   |

**6** Klicken Sie auf das Textfeld, um einen Namen hinzuzufügen.

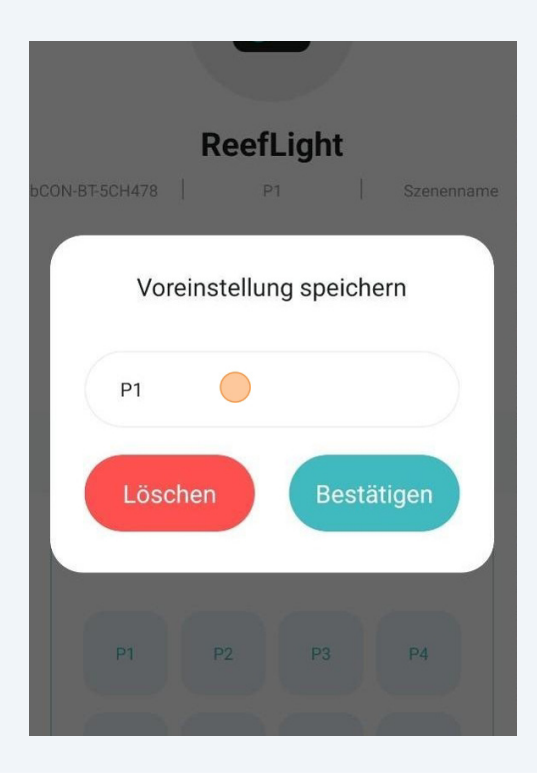

7 Klicken Sie auf "Bestätigen".

|        | Voreinstellung speichern                       |
|--------|------------------------------------------------|
| ьс     | Testeinstellung                                |
|        | Löschen Bestätigen                             |
|        | Alle Ein/Aus                                   |
| BB Tes | steinstellung Test-Einstellung Testeinlungen 🤱 |
| q¹w    | √ e³ r⁴ t⁵ z⁶ u7 i³ o° p                       |

4

8 Sie können nun Ihr nächstes Voreinstellung einrichten.

|                | <b>•</b> |    |            |
|----------------|----------|----|------------|
| R              | eefLigh  | t  |            |
| bCON-BT-5CH478 | P1       | Ι  | Szenenname |
| MANUELL        |          | AU | то         |
| RoyalBlueBase  | •        |    | 63         |
| RoyalBlueBoost |          | •  | 83         |
| ColdWhite      |          |    | 100        |
| DeepBlue       |          |    | 100        |
|                |          |    |            |

Stellen Sie jeden Lichtkanal ein.

| M              | ANUELL       | AUTO  |  |
|----------------|--------------|-------|--|
| RoyalBlueBase  | •            | 0     |  |
| RoyalBlueBoost | •            | 0     |  |
| ColdWhite      | •            | 0     |  |
| DeepBlue       | 2            | • 100 |  |
|                | Alle Ein/Aus | •     |  |
|                | Kurzwahltas  | ten   |  |
|                | •            |       |  |

**10** Scrollen Sie nach unten und halten Sie eine der Kurzwahltasten gedrückt, um Ihre Voreinstellung zu speichern.

| ColdWhite           |              |        | - 0 | • |
|---------------------|--------------|--------|-----|---|
| DeepBlue 🏼 ●        |              |        | - 0 | • |
|                     | Alle Ein/Aus |        |     |   |
|                     | Kurzwahl     | tasten |     |   |
| Testeinstel<br>lung | P2)          | P3     | P4  |   |
| P5                  | P6           | P7     | P8  |   |
|                     |              |        |     |   |

**11** Fügen Sie einen Namen für die Voreinstellung hinzu und klicken Sie auf "Bestätigen".

|    | Voreinstellung speichern                            |   |
|----|-----------------------------------------------------|---|
| ьс | Alles aus                                           |   |
|    | Löschen Bestätigen                                  |   |
|    |                                                     |   |
|    | Alle Ein/Aus                                        |   |
| 88 | aus Aus außer 🌵                                     |   |
| q  | $w^{2} e^{3} r^{4} t^{5} z^{6} u^{7} i^{8} o^{9} p$ | 0 |

#### Klicken Sie auf "AUTO".

| F              | <b>○</b> |    |      |        |
|----------------|----------|----|------|--------|
| R              | eefLigh  | t  |      |        |
| bCON-BT-5CH478 | P1       | 1  | Szen | enname |
| MANUELL        |          | AU | 0    |        |
| RoyalBlueBase  |          |    | 0    |        |
| RoyalBlueBoost |          |    | 0    |        |
| ColdWhite      |          |    | 0    |        |
|                |          |    |      | -      |

#### Klicken Sie auf "Timer bearbeiten".

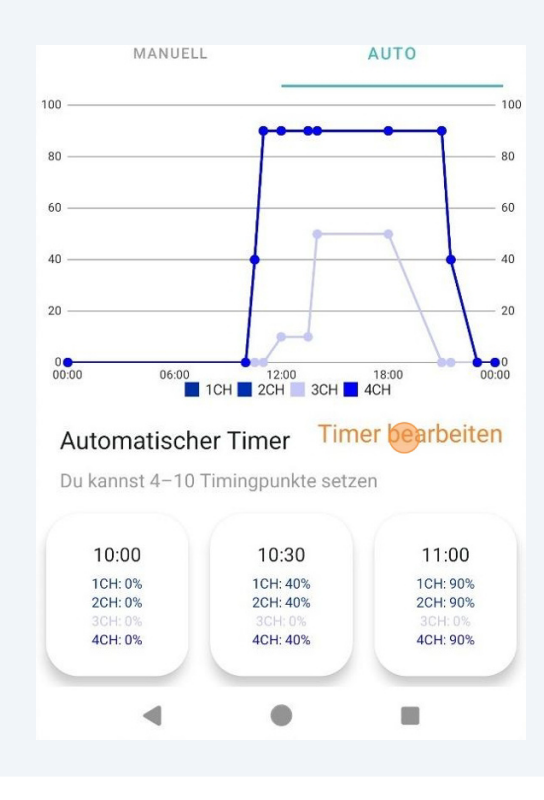

**14** Klicken Sie auf die Pfeile links/rechts, um durch die Zeitpunkte zu navigieren.

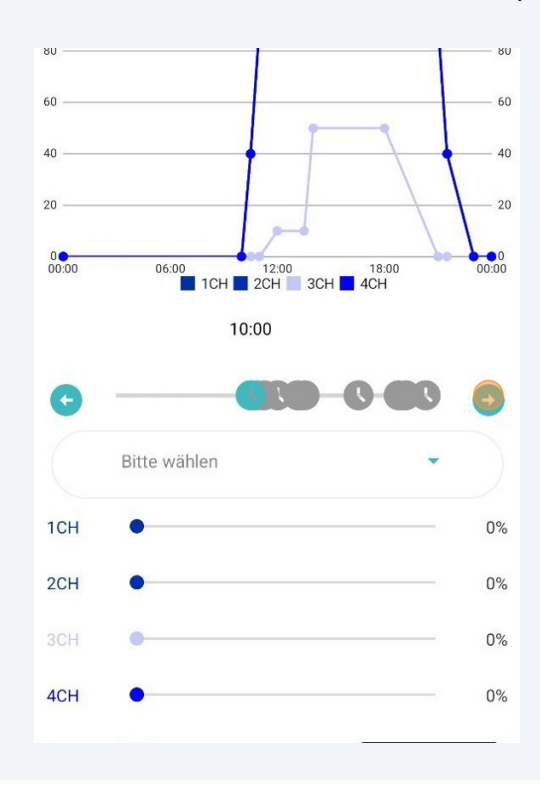

**15** Klicken Sie auf "Bitte wählen" an einen der Zeitpunkte, die Sie ändern möchten.

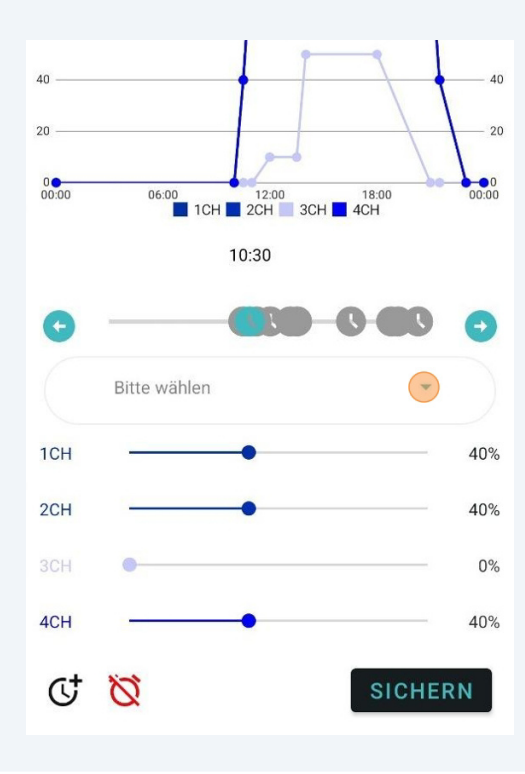

**16** Sie können nun die zuvor gespeicherten Voreinstellungen auswählen. Alternativ können Sie jeden Lichtkanal manuell für jeden Zeitpunkt einstellen.

| 20<br>0 • • • • • • • • • • • • • • • • • • • | 06:00<br>1CH 2CH 3C | 18:00 00<br>CH 4CH |
|-----------------------------------------------|---------------------|--------------------|
|                                               | 10:30               |                    |
| G                                             |                     | 0 00 0             |
|                                               | Bitte wählen        |                    |
| 1CH                                           | Testeinstellung     | 41                 |
| 2CH                                           | Alles aus           | 4                  |
| 3CH                                           | •                   |                    |
| 4CH                                           |                     | 40                 |
| c+                                            | 8                   | SICHERN            |

**17** Um die Zeit eines Zeitpunktes zu ändern, klicken und halten Sie den zu ändernden Zeitmesspunkt gedrückt.

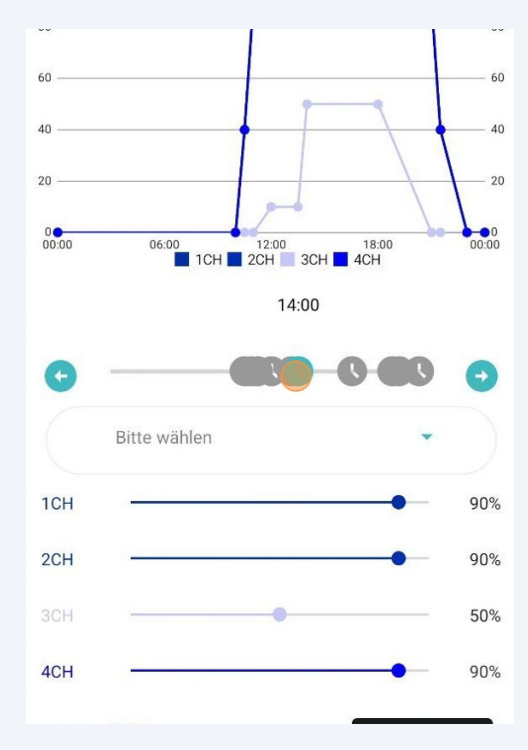

Wählen Sie die gewünschte Zeit.

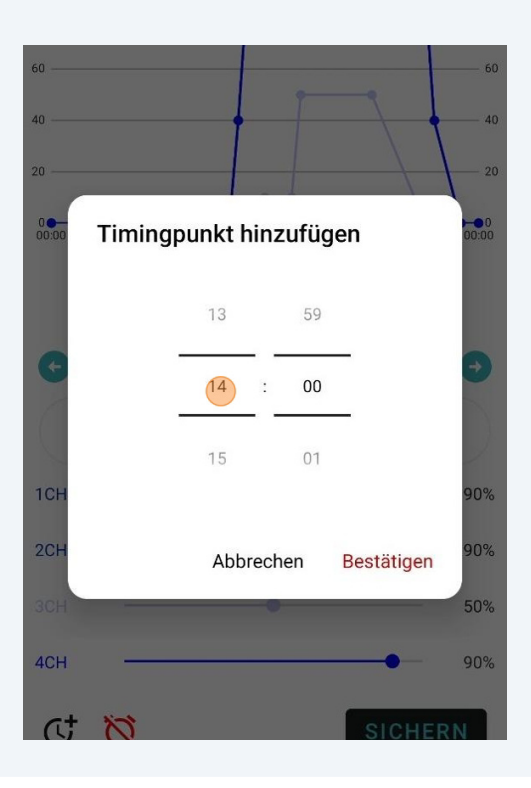

Klicken Sie auf "Bestätigen".

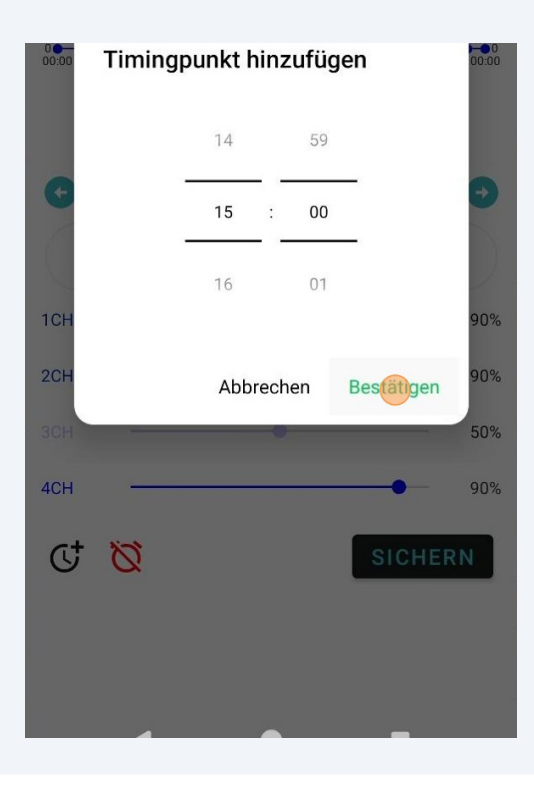

**20** Achtung: Sie können keine Zeitpunkte setzen, wenn es bereits einen Zeitpunkt an dieser Stelle gibt.

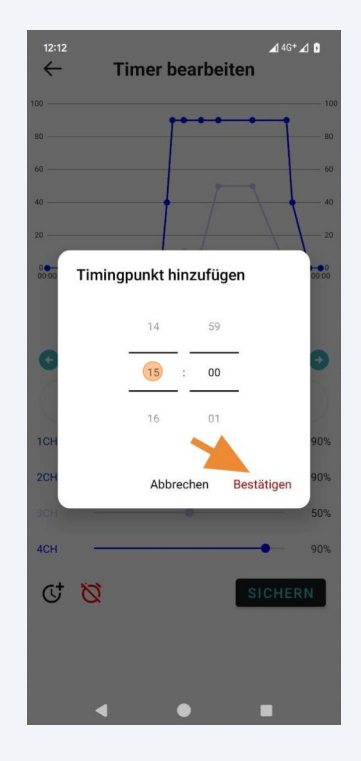

**21** Klicken Sie auf die rote Schaltfläche unten, um den gewählten Zeitpunkt zu löschen. Die Mindestanzahl an Zeitpunkten, die Sie haben können, ist 4.

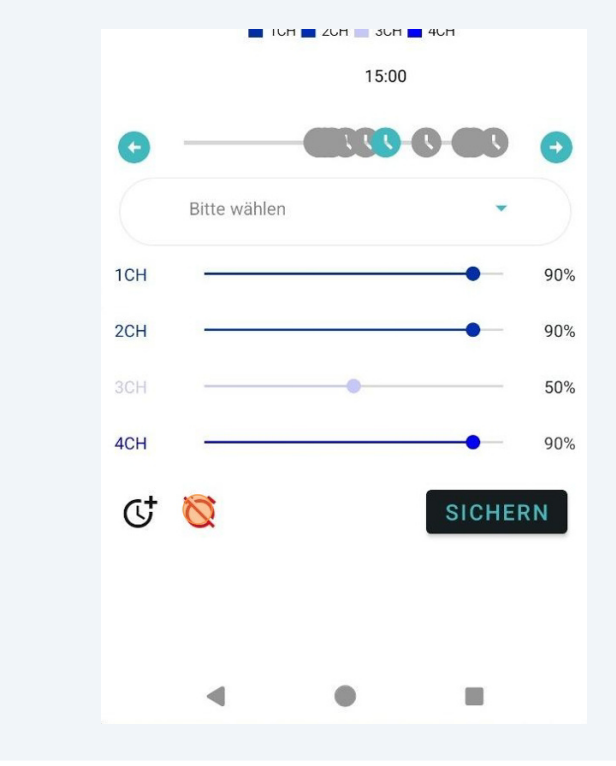

22 Klicken Sie auf die schwarze Schaltfläche am unteren Rand, um Zeitpunkte hinzuzufügen. Sie können bis zu 10 Zeitpunkte hinzufügen.

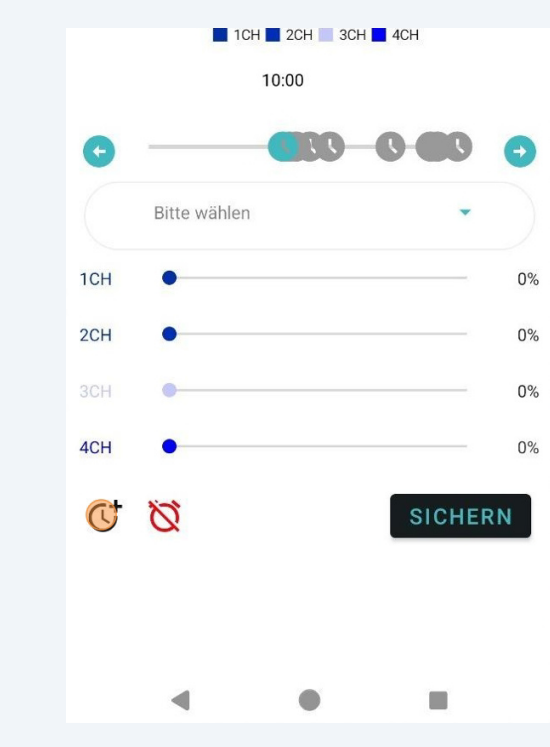

23 Legen Sie eine Zeit fest, zu der Sie den Zeitpunkt hinzufügen möchten.

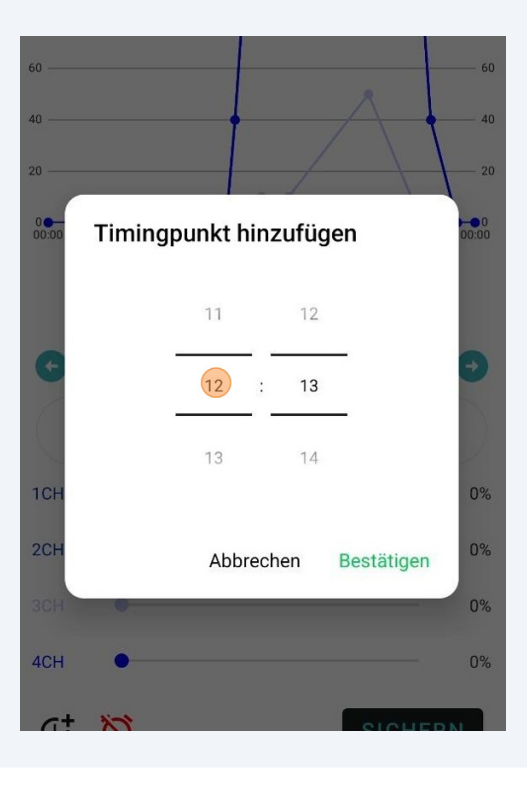

#### 24 Klicken Sie auf "Bestätigen".

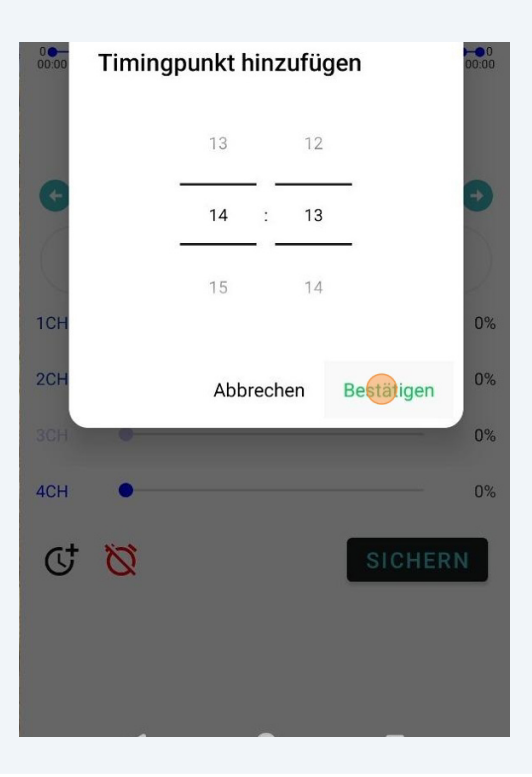

**25** Vergessen Sie nicht, den von Ihnen hinzugefügten Zeitpunkt zu konfigurieren.

| 20    | 2            |                    | 20      |
|-------|--------------|--------------------|---------|
| 00:00 | 06:00 12:0   | 0 18:00<br>3CH 4CH | 00:00   |
|       |              | 14:10              |         |
| C     |              |                    | •       |
|       | Bitte wählen |                    | $\cdot$ |
| 1CH   | •            |                    | 0%      |
| 2CH   | •            |                    | 0%      |
| 3CH   | •            |                    | 0%      |
| 4CH   | •            |                    | 0%      |
| Ċ     | Ø            | SICH               | ERN     |

**26** Klicken Sie auf "SICHERN", um Ihre Änderungen zu speichern, nachdem Sie fertig sind.

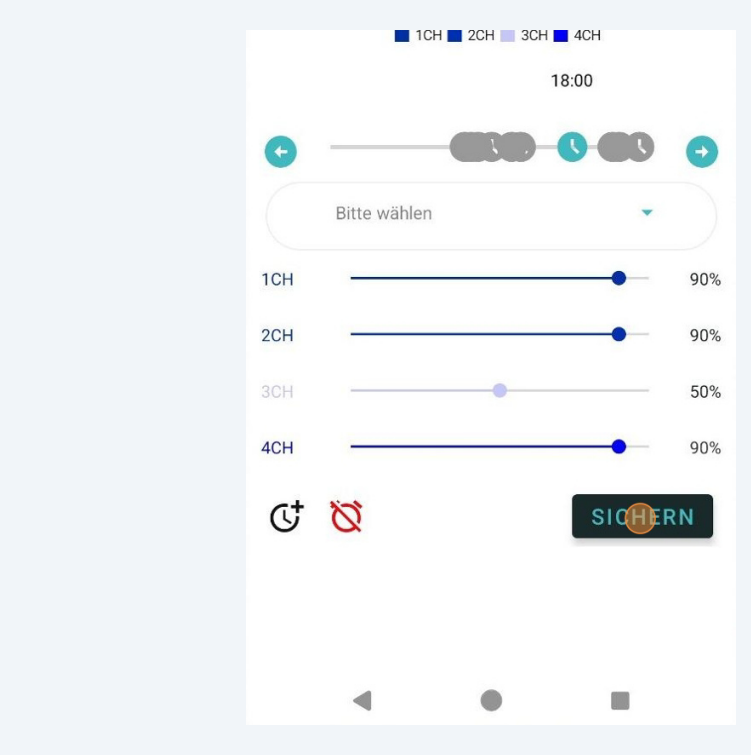

**27** Klicken Sie auf "<-", um das Menü "Timer bearbeiten" zu verlassen.

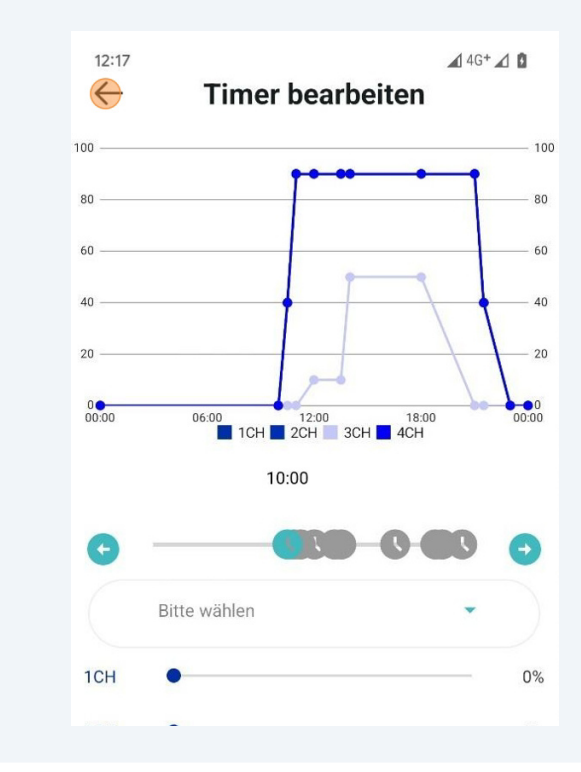

Scrollen Sie nach unten und klicken Sie auf "Vorschau".

|                                                                     | ReefL                            | ight        |            |
|---------------------------------------------------------------------|----------------------------------|-------------|------------|
| bCON-BT-5CH478<br>23:00<br>1CH: 0%<br>2CH: 0%<br>3CH: 0%<br>4CH: 0% | P1                               |             | Szenenname |
| Q 2<br>si                                                           | Yorschau<br>4 Stunder<br>muliert | erden in 86 | Sekunden   |
|                                                                     | Kurzwahl                         | tasten      |            |
| RL LPS/<br>Soft                                                     | RL SPS                           | P3          | P4         |
| P5                                                                  | P6                               | P7          | PR         |

**29** Klicken Sie auf "START", um 24 Stunden in 86 Sekunden zu simulieren. Die ReefLighte zeigt auch die vorgenommenen Einstellungen über diesen 86-Sekunden-Zeitrahmen an.

| 1                | ReetLight               |             |
|------------------|-------------------------|-------------|
| bCON-BT-5CH478   | P1                      | Szeneni     |
| 0<br>00:00 06:00 | 12:00<br>1CH 2CH 3CH 40 | 18:00<br>CH |
| 00:00            |                         | 23          |
|                  | START                   |             |
|                  |                         |             |
|                  | $\otimes$               |             |
|                  |                         |             |
| 1                | Kurzwahltasten          |             |
|                  |                         |             |

Klicken Sie auf "x", um die Vorschau zu schließen.

| CON-BT-5CH478   | P1                   | l,            | Szenenn    | ame  |
|-----------------|----------------------|---------------|------------|------|
| 0 00:00 06:00   | 0 12:00<br>100 12:00 | 3CH 🚺 40      | 8:00<br>XH | 00:0 |
| 02:47 —         | STO                  | Р             | 23:        | 59   |
|                 | 0                    |               |            |      |
|                 | Kurzwah              | Itasten       |            |      |
| RL LPS/<br>Soft | Kurzwah<br>RL SPS    | ltasten<br>P3 | P4         |      |

**31** Halten Sie eine der Kurzwahltasten gedrückt, um Ihre Konfiguration zu speichern.

| Vorschau     24 Stunden werden in 86 Sekund     simuliert |                             |    |    |  |
|-----------------------------------------------------------|-----------------------------|----|----|--|
|                                                           | simuliert<br>Kurzwahltasten |    |    |  |
| RL LPS<br>Soft                                            | / RL SPS                    | P3 | P4 |  |
| P5                                                        | P6                          | P7 | P8 |  |

Geben Sie einen Namen für Ihre Voreinstellung ein.

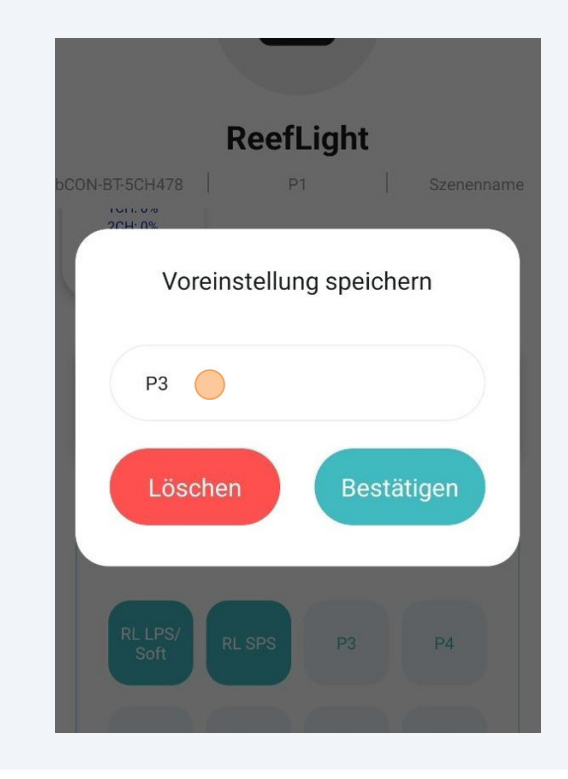

Klicken Sie auf "Bestätigen".

|    | Voreinstellung speichern                          |   |
|----|---------------------------------------------------|---|
| bC | Test                                              |   |
|    | Löschen Bestätigen                                |   |
|    | (1) 24 Stunden werden in 86 Sekunden simuliert    |   |
| 88 | Test Testbericht Testberichte                     | Ļ |
| q  | $w^{2} e^{3} r^{4} t^{5} z^{6} u^{7} i^{8} o^{9}$ | p |
|    |                                                   |   |